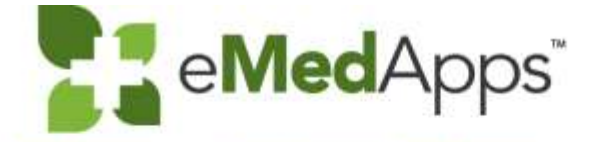

eMedApps.com

# NextGen HQM and MIPS Submission

### Inquiries may be submitted using the **Questions** window.

| <ul> <li>Question:</li> </ul> | S                |       |       |         |        | Ľ |
|-------------------------------|------------------|-------|-------|---------|--------|---|
| Show An:                      | swered Questions |       |       |         |        |   |
| x                             | Question         | •     | Asker | Rec'd 🕨 | Answer |   |
|                               |                  |       |       |         |        | 1 |
|                               |                  |       |       |         |        |   |
|                               |                  |       |       |         |        |   |
|                               |                  |       |       |         |        |   |
|                               |                  |       |       |         |        |   |
|                               |                  |       |       |         |        |   |
|                               |                  |       |       |         |        |   |
|                               |                  |       |       |         |        |   |
|                               |                  |       |       |         |        |   |
|                               |                  |       |       |         |        |   |
|                               |                  |       |       |         |        |   |
| Send Priv                     | vately 😤 Send to | o All |       |         |        | C |

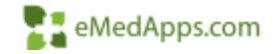

### eMedApps - About Us

eMedApps is a Healthcare Information Technology Services company providing practices, clinics and hospitals with a full range of services, as well as a suite of products designed to increase efficiency and facilitate communication.

- Founded in 1999
- Working as partner with NextGen since 2001
- Worked as subcontractor for NextGen
- Serving healthcare clients across USA
- Services and Products for NextGen clients

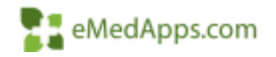

# **Follow Us!**

Be sure to follow us on Facebook, Instagram, Twitter and LinkedIn and Subscribe to our YouTube Channel! Just search eMedApps

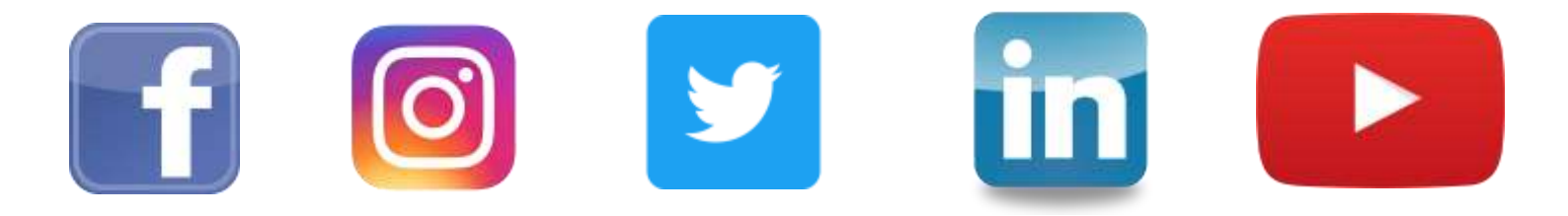

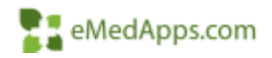

### **About Our Presenter**

### About Our Presenter

Christina Ytterock (pronounced itt-er-ock)

### Some of my Favorite Things:

- Greyhounds
- Concerts/Music
- Reading (favorite genre/horror)
- Travel
- New York City

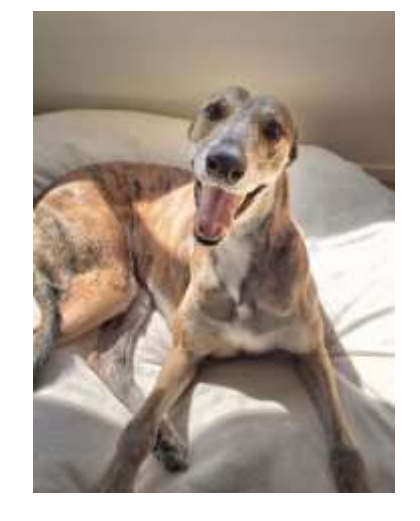

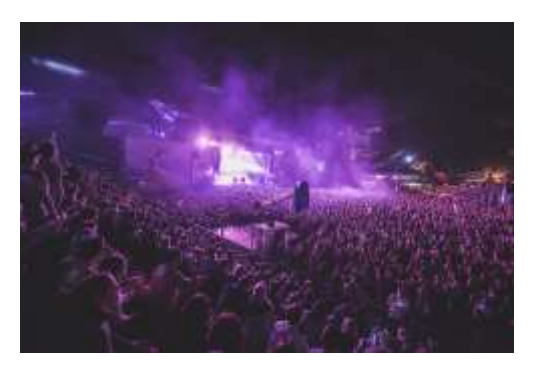

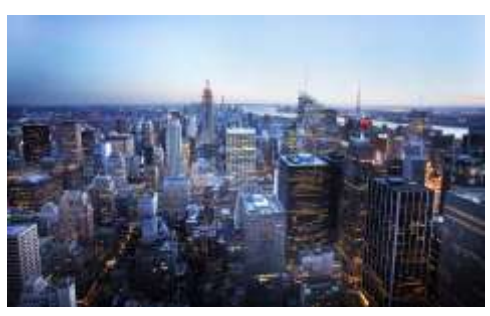

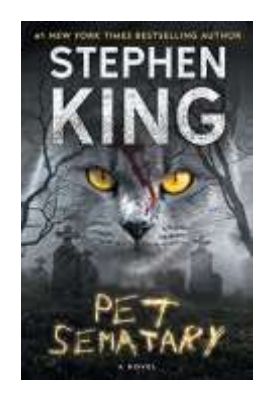

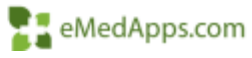

# NextGen HQM

### Great NextGen HQM Resource Page

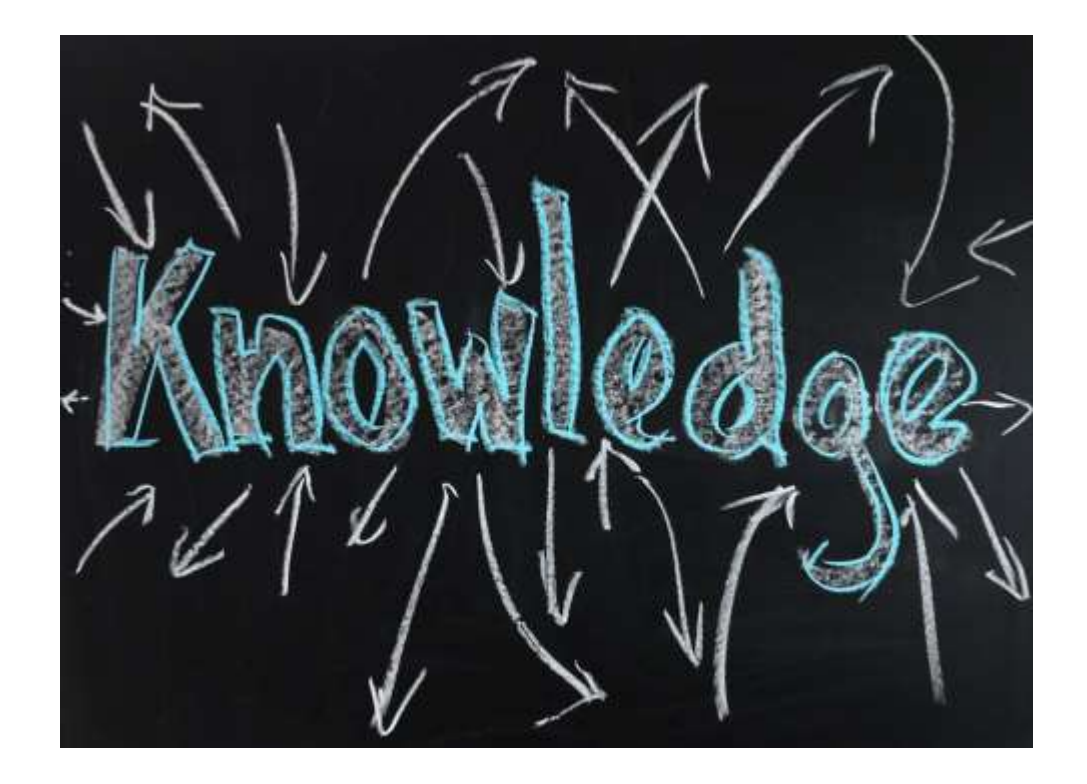

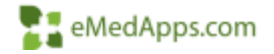

### NextGen HQM Resources

- NextGen HQM Success Community Resource Page:
- https://www.community.nextgen.com/ng e/kA3330000008V7m?srPos=0&srKp=ka 3&lang=en\_US
- Fantastic page!
- Includes, guides, recorded trainings, webinars/classes, troubleshooting tips, links to white papers and additional resources.

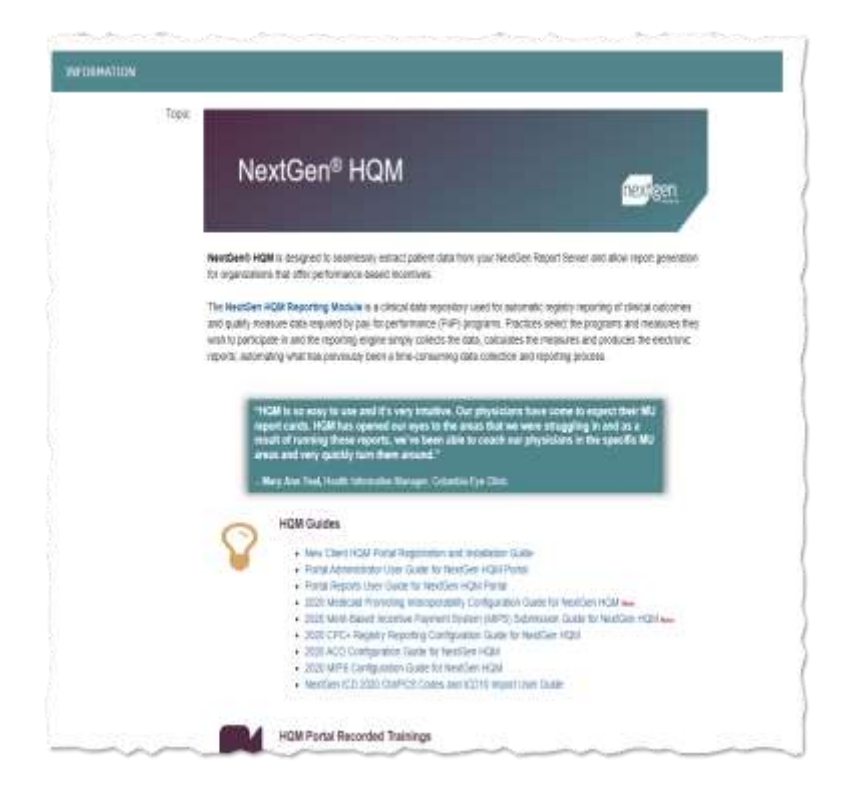

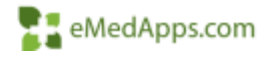

### What is NextGen HQM

The NextGen HQM Reporting Module is a clinical data repository used for registry reporting of clinical outcomes and quality measure data.

After practices select specific incentive programs and measures, the reporting engine collects & extracts data from the report server to allow the generation of electronic reports.

NextGen HQM is an approved data submission vendor and has the ability to submit data for various performance based incentive programs including:

- MIPS
- Comprehensive Primary Care Plus
- Medicaid Promoting Interoperability
- Accountable Care Organization
- Clinical Quality Measures

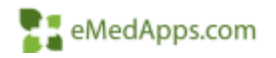

### Available HQM User Roles

Client Administrator:

Able to perform administration, configuration and reporting tasks. Needed to manage settings across practices

#### Multi-Client Administrator:

Specialized role with the ability to perform all the tasks of the client administrator for all clients in a group

### Practice Administrator: Able to perform administration, configuration and reporting tasks for a select practice

Report Practice User:

Able to run and manage reports for the selected practices. Unable to modify or configure Report Provider User:

Able to run and manage reports for a single selected Provider. Unable to modify or configure Report User:

Able to run and manage reports for all practices/providers. Unable to modify or configure

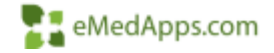

# **Basic Navigation**

### Navigation and Resource/Support Links

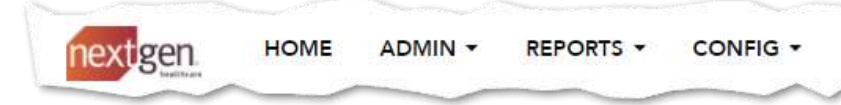

Top Menu Bar:

Home – Navigate to the home page display

- Admin Administrative Function Menu
- Reports Menu of available reports for viewing/generation

Config – Configuration Menu

Bottom Menu Bar: NextGen.com Legal Notices Client Resources CMS

NextGen.com – Launches the NG website

Legal Notices – Displays terms/conditions, privacy policy and other information related to the use of NG software

Client Resources – Launches the success community login page

CMS – Displays the Centers for Medicare and Medicaid Services website

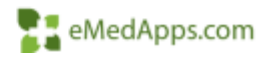

### User Profile Access & Options

To access your user profile once you have logged into the HQM, select the profile icon.

Your User Profile includes basic information about you which you can view and access from the profile page. With the exception of your User name, other changes can be made to your profile such as password change.

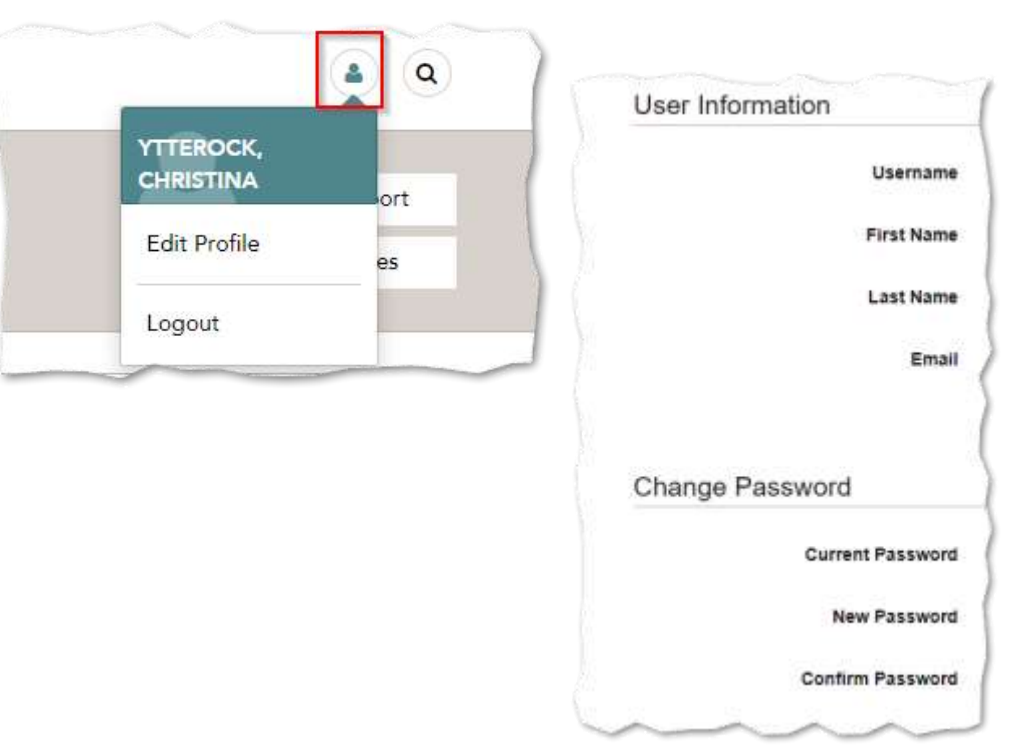

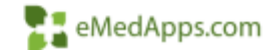

### User Role Email Subscription

Depending on your role, email subscription alerts for various system events are available for configuration. This provides you with the ability to monitor the status of your system.

### Alerts Include:

Database Connection Error Disk Space Low Extract File Received Extract Job Behind Schedule Heart Beat Not Received Job Error Job Hang Reports Generated Service Stopped Running Transfer Error Transfer Hang

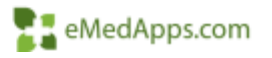

### Subscribe/Unsubscribe to Alerts

Access your user profile and review the available alert types. A green check mark indicates any alerts you currently receive.

To unsubscribe, clear the check box and it will appear grayed out.

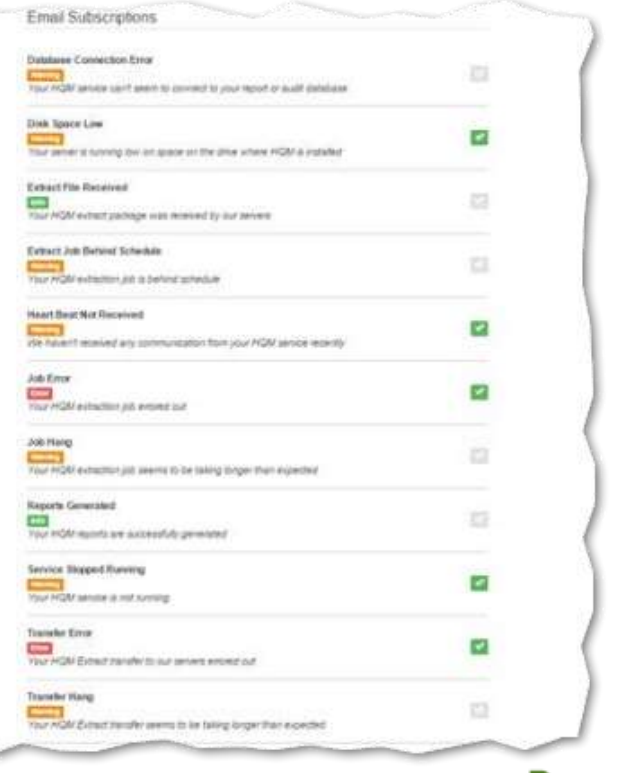

eMedApps.com

### Home Page

- Once logged in, the home page will appear. You will see:
- Site name
- Data processing information
- NG system messages, custom messages or alerts
- Latest and favorite reports

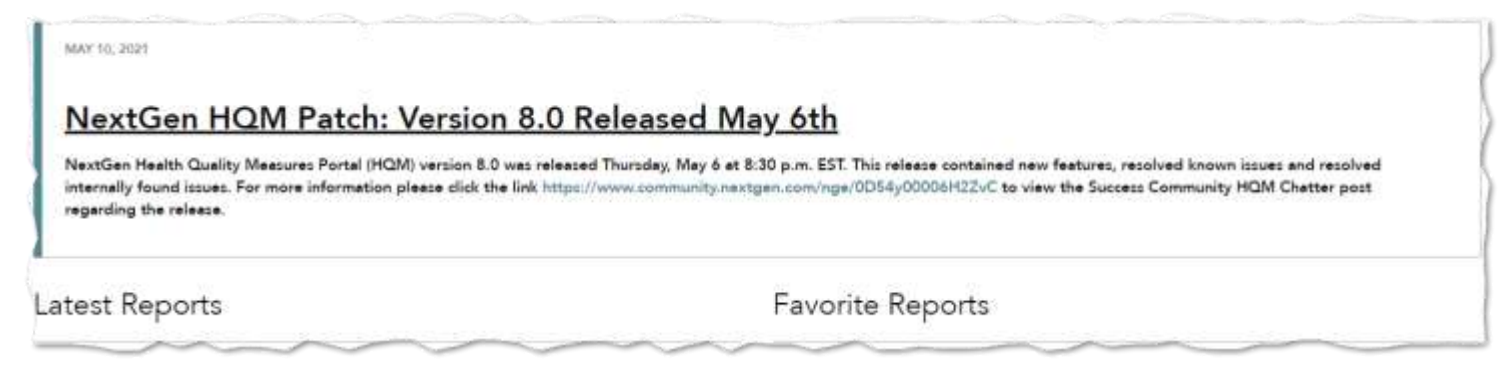

| VEXTOEN wore spen - sport                                                                                                    | s+ couns+ |                               | 4 Q               |
|----------------------------------------------------------------------------------------------------|-----------|-------------------------------|-------------------|
| Welcome, Joe Smith<br>Her Hundler Funds, Pacifice<br>@ Program. un finanza characteri                                                                                                    |           |                               | General New Paper |
| iner on inter<br>Securities (RSS 1.6 and some bereitensted)                                                                                                    |           |                               |                   |
| atest Reports                                                                                                    |           | Favorite Reports              |                   |
| $z \sim \infty$ . In the second second secon | JUN 30    | NAME OF ADDRESS OF ADDRESS OF | AAN 12            |
| P TO TE - Statement respect risks and parts                                                                                                    | 104 30    | ····                          | AN 25             |

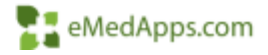

### Job Status

Viewing your job status is super important as it breaks down your data processing showing when the last time data record extraction and upload was completed, if a job is in progress and also includes your last processed date.

- Green = completed
- Blue = executed (in progress)
- White = not started

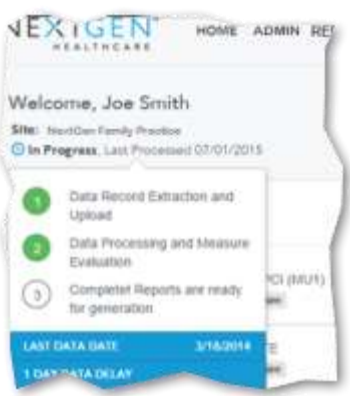

This area also provides details on the date that the latest data was extracted and the number of days for the data delay.

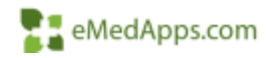

### Report Data/Information

- Information is pulled from a copy of Production and the data is usually one day behind the last processed date.
- It is important to ensure that your report server is getting refreshed on a daily basis so current clinical data is gathered and reporting is accurate.
- Typically the data delay is 14 days to allow for encounter completion/closure however, this can be adjusted by requesting the change through your NextGen HQM Analyst or NextGen HQM support ticket.

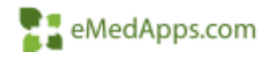

### White Paper Search Feature

Did you know that you can access measure white papers from within the tool?

- White papers provide detailed information about each measure including workflows to meet the measure.
- Click the search button and start typing either a word or measure number to populate the associated white paper.

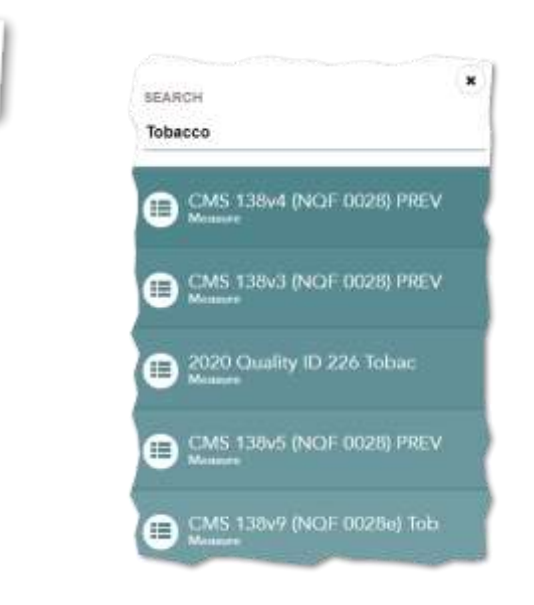

Q

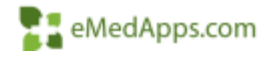

### White Paper Search Feature

×

CMS 138V9 (NQF 0028E) TOBACCO USE SCREEN AND CESSATION 1 PROGRAM

#### DOCUMENTATION

Ē

WHITE PAPER 2021 ECOM GROUP

### Overview

#### Measure Name

CMS 138 v9: Preventive Care and Screening: Tobacco Use: Screening and Cessation Intervention

#### Description

Percentage of patients aged 18 years and older who were screened for tobacco use one or more times within 12 months AND who received tobacco cessation intervention if identified as a tobacco user. Three rates are reported:

- Percentage of patients aged 18 years and older who were screened for tobacco use one or more times within 12 months.
- Percentage of patients aged 18 years and older who were screened for tobacco use and identified as a tobacco user who received tobacco cessation intervention.
- Percentage of patients aged 18 years and older who were screened for tobacco use one or more times within 12 months AND who received tobacco cessation intervention if identified as a tobacco user.

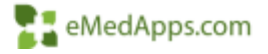

# **Configuration Overview**

### **Configuration Menu**

Configuration options and viewing can be accessed from the Config drop down menu.

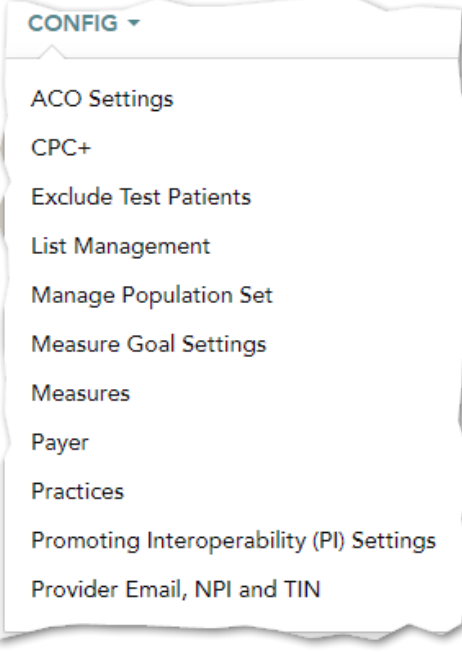

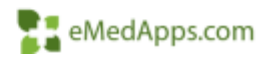

### HQM Basic Configuration for MIPS Reporting

Practices

- Providers
- Measures
- Promoting Interoperability
- Payer/Medicare Verification
- Test Patients

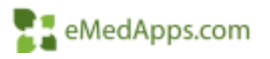

Correct Configuration Provides Accurate Reports

### **Practices Configuration**

### **Practices Configuration**

Configuration options allow you to:

- Enable/Disable practices
- Set the reporting credit for encounters
- Update the PHR (Personal Health Record) enabled date
- Set the practice TIN (Tax Identification Number)
- Manage locations/providers and places of service (POS)

| Search by Prac | ctice                                                                                                    |  |  |  |  |
|----------------|----------------------------------------------------------------------------------------------------|--|--|--|--|
|                | The second second second second second second second second second second second second second second second s |  |  |  |  |

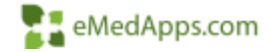

### **Enable/Disable Practices**

### Enable:

To enable practice participation select the Active checkbox for the practice

### Disable:

To disable practice participation, clear the Active checkbox.

| Service 14 - 3             | the Pressest brown | ers and locations  |             |                   |           |           |               |       |
|----------------------------|--------------------|--------------------|-------------|-------------------|-----------|-----------|---------------|-------|
| Boards by Prairies         |                    |                    |             |                   |           |           |               |       |
| Practice                   | Credited Provider  | Patient Access AP1 | PHR Enabled | Practice TIN      | Locations | Providers | PDS Inclusion | Activ |
| 2015_AC510_#4_08           | Reichering         |                    |             | Unoldie           | ۹         | 1         |               |       |
| 010_ACS10_+4_1             | Aperting           |                    |             | in and the second | ۰         |           | •             | -02   |
| ans_Ascr                   | Bendertrip         |                    |             | transitie.        |           |           | •             | 111   |
| 2815_ABC7_1                | ferendering .      |                    |             | transform.        | •         |           | •             | 121   |
| ed_#4_626A_6103            | Bassieing          |                    |             | madala            | ۰         |           |               | 101   |
| AC510_44_04_2015           | Rendering          |                    |             | (restrict)        | ۰         |           | •             |       |
| OPCI Prestor               | An entering        |                    | 01002018 #  | Weeksteid         | •         |           |               | 2     |
| CGM Practice               | Busterup           |                    |             | made              | ۰         |           | •             | 12    |
| Default Practice           | Berlining          |                    | 07/02/2014  | 2.1986            | •         |           |               | 22    |
| Math Speciality Precificar | Berglering.        |                    |             | manhow            | •         |           |               | 2     |

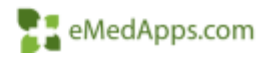

### Set the Credited Provider

Allows you to select up to 3 options for your practice.

- Provider on encounter
- Supervising gives credit to supervising Provider on encounter
- Rendering and Supervising gives credit to both

Supervising options might be applied/used in educational institutions or practices with supervising providers. When applied, supervising Providers are

given credit for the rendering providers work.

Rendering – gives credit to rendering **NOTE**: If supervising is selected as the default, but no supervising provider has been included on the encounter, the system will revert to rendering.

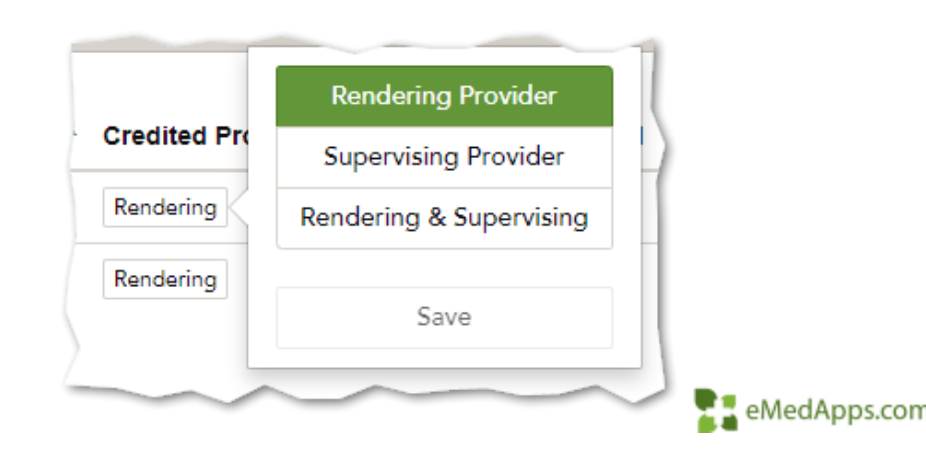

# Update/View Personal Health Record (PHR) Enabled

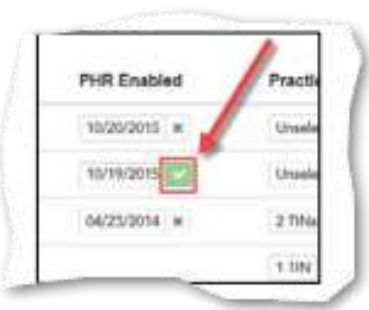

*NOTE:* If PHR is not enabled, results will be zero for the Patient Electronic Access Measure unless each encounter and lab results are uploaded to the NG patient portal within 4 business days.

A green check mark indicates PHR is currently enabled and provides the date that PHR was enabled for the practice

If you see an X next to the date, this indicates that PHR was enabled previously but has since been disabled.

If the column is blank, PHR has never been enabled.

Date

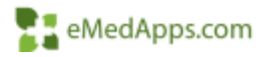

# Set the Practice Taxpayer Identification Number(s) (TIN)

- Note: Required for group reporting
- TIN column displays one the following:
  - Unavailable TIN is unavailable for selection
  - Unselected TIN is available but has not been selected
  - Number of TINS number of selected practiced TINS

| Practice TIN | Location    |
|--------------|-------------|
| Unselected   | •           |
| 1 TIN        | \$111111111 |
| Unselected   | 907698938   |
| 2 TINs       | Save        |
| 1 TIN        | v           |

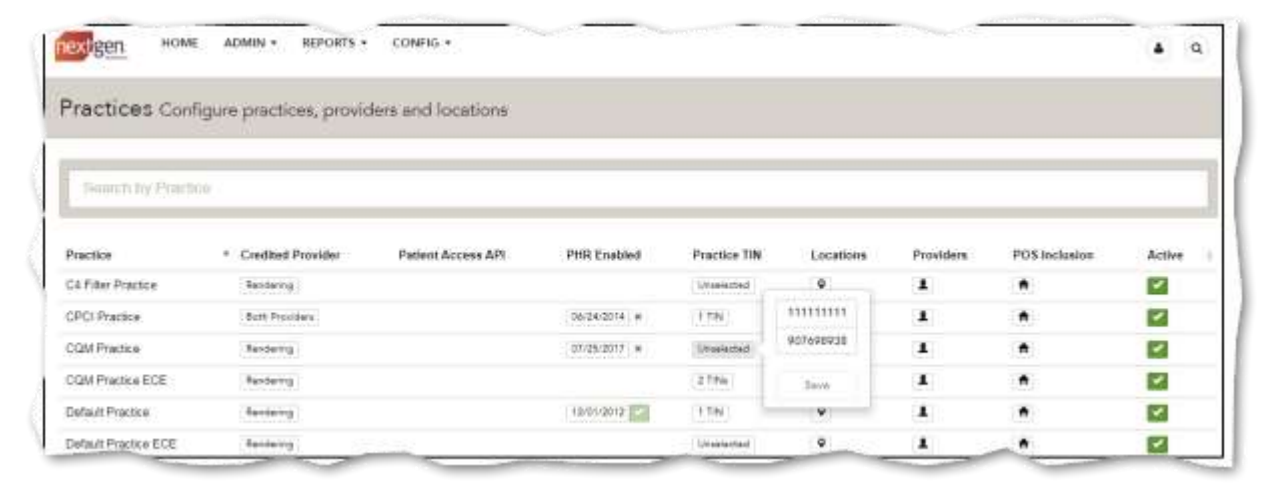

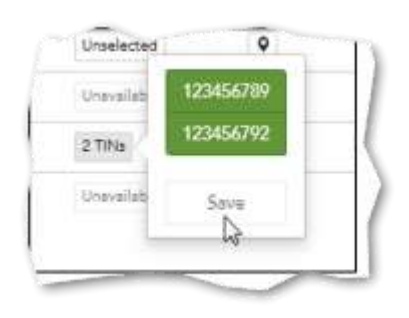

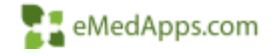

### **Practice Locations**

Enable/Disable practice locations by clicking the locations icon **NOTE:** This information is pulled from File Maintenance

To Add locations select Active and a green checkbox appears.

To disable, clear the Active checkbox.

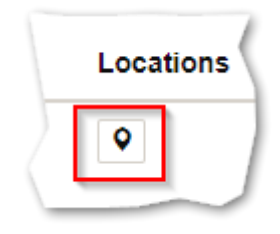

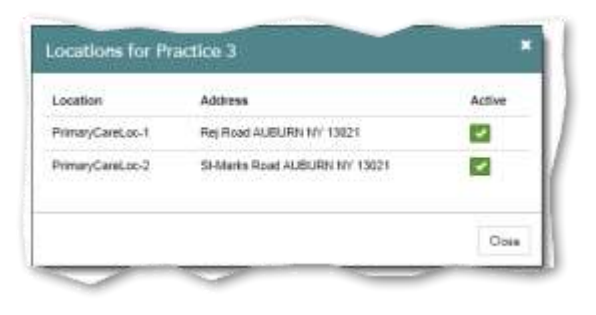

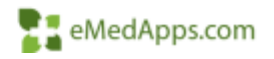

### **Providers Practice Configuration**

**NOTE:** Provider information is pulled from your File Maintenance set up. This allows you to see all the Providers that have been configured. You also have the ability to enable/disable Providers in this area.

- To enable, select the Active checkbox
- To disable, clear the Active checkbox

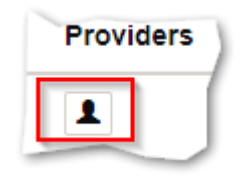

| Spanh               |      |           |            | _      |
|---------------------|------|-----------|------------|--------|
| Provider            | Туре | TN        | 5875       | Active |
| Z. Provatel         |      | 151456754 | 1999407962 |        |
| Cella, Lany         |      | 159456753 | 1995488891 |        |
| Culler, Edvorti     |      | 158456753 | 1989488952 |        |
| ExcudeGPRO Provider |      | 854321987 | 1995456246 |        |
| James Jeosie        |      | 159496754 | 1999488868 |        |
| MU. Provider 1      |      | 123456789 | 1990408090 |        |
| MD, Prevaler2       |      | 123456790 | 1999408056 |        |
| MU, Pravidecii      |      | 159456753 | 1995488157 |        |
| Sendilli, John      |      | 159456754 | 1988467685 |        |
|                     |      |           |            |        |
|                     |      |           |            | Ore    |

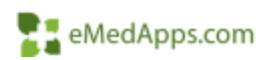

### **Places of Service**

This area allows you to see all the locations/places of service that have been

configured.

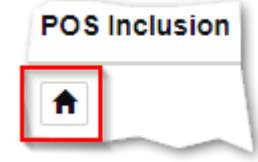

You also have the ability to enable/disable Providers in this area.

- To enable, select the Active checkbox
- To disable, clear the Active checkbox

| Place of Service                              | Code | Active |
|-----------------------------------------------|------|--------|
| Pharmacy                                      | 121  | 1      |
| Teleticality                                  | .02  | 1      |
| School                                        | 03   | 1      |
| Homeless Shutter                              | 04   | 1      |
| indian Health Service Free-Standing Facility  | 05   | 1      |
| indian Health Service Provider-Based Facility | 00   | 1      |
| Triber 638 Free-Standing Facility             | 07   | 2      |
| Timel 636 Provider-Beeen Facility             | 00   | 2      |
| Preconidad                                    | 00   | 2      |
| ofixe                                         |      | -      |

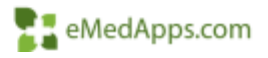

### **Provider Email, NPI & TIN**

### Configure Email, NPI & TIN

View Provider email addresses, NPI information and TIN information.

Review Provider verification status for each

Option to view unverified which will show Providers with unverified information

| ACO Settings                             |         |
|------------------------------------------|---------|
| CPC+                                     |         |
| Exclude Test Patients                    |         |
| List Management                          |         |
| Manage Population Set                    |         |
| Measure Goal Settings                    | -       |
| Measures                                 |         |
| Payer                                    | Enabled |
| Practices                                | /2015   |
| Promoting Interoperability (PI) Settings |         |

| Pied | C&P.nerPre      | chue                     | ~          | Show Street Red |           | Wordy fattle | Wei-Fp/D         | ivende 186    | ٩           |
|------|-----------------|--------------------------|------------|-----------------|-----------|--------------|------------------|---------------|-------------|
| Edit | Provider        | EHR Email Override Email | EHR NPI    | Override NPI    | CHR TIN   | Overside TIN | Crnail Validated | NPI Varified  | Tit Vecifie |
|      | institutes      | C <sub>10</sub> mm       | 1142378037 | 1142333037 Q    | 749197418 | 749197410    | -                | (annual line) |             |
| 448  | Annual com-     | Cypress                  | 100300001  | 1668495881 Q    | 215333863 | 215332953    | -                | (             | section 2   |
| -    | free of the     | Cypress                  | 1754009246 | 1754009246 Q    | 484996148 | 404996140    | (marked)         |               |             |
| -    | second spinster | Cupress                  | 1234567896 | 1234567880 Q    | 111111111 | 111111111    | -                | 1000          | -           |

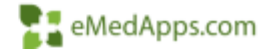

### Verify TIN and NPI Information

*Note:* Both TIN and NPI information is pulled from your file maintenance set up. The verify NPI's selection checks the participating Providers against a database of verified NPI's.

The Verify/Override TIN's option allows you to either Verify the practice TIN(s) against a database of verified TIN's.

The Override and Verify option can be used if the information that is pulled from FM is incorrect/missing.

| Fract | Cé filer Pre    | tites         |              |            | Mean Growniked |            | Verify NPIs  | Mar Py C        | terride 1995           | ٩            |
|-------|-----------------|---------------|--------------|------------|----------------|------------|--------------|-----------------|------------------------|--------------|
| Dia I | Provider        | DIR Enall Ove | erride Email | DUR NPI    | Override NPI   | EHR TIN    | Overside TIN | Email Validated | NPI Warified           | TIN Verified |
| +++   | inspir franke   | Cyperson      |              | 1142379037 | 1142378037 Q   | 749197410  | 749197410    | -               | (and the second second | -            |
| 101   | April 100       | Cyannes       |              | 1069490901 | 1669406981 Q   | 210333963  | 215333953    | (mate           | -                      | (milling)    |
| 441   | Concept Inst    | Cypress       |              | 1754909245 | 1754009246 Q   | 184996140  | 404996140    | [angle]         | -                      | -            |
|       | 111-10. 107-00F | Cypress       |              | 1234567898 | 1234967890 Q   | 1111111111 | 111111111    | -               |                        | -            |

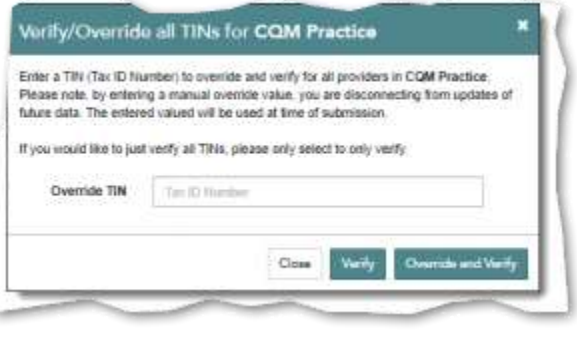

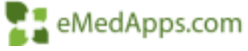
## **Check Provider Participation Status**

Did you know you can check a Providers MIPS participation status from the HQM tool?

- 1. To check, select the search link for the Provider  $\ensuremath{\,^{\ensuremath{\mathbf{Q}}}}$
- 2. Once selected, you will be redirected to the CMS Participation Lookup Tool.
- 3. If a Providers participation status has been checked, the search icon populates with a check mark.

#### **QPP** Participation Status

Enter your 10-digit <u>National Provider Identifier (NPI)</u> I number to view your QPP participation status by performance year (PY).

 NPI Number
 Check All Years

 Want to check eligibility for all clinicians in a practice at once?

 View practice eligibility in our signed in experience

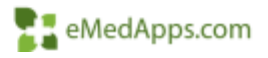

# **Measure Configuration**

# Measure Configuration

- Configuration Options Include:
- Adding/Removing Providers
- Adding/Removing Measures
- Updating/Changing the Reporting Period

| Meacu | Irec Add Demove and | d Configure M | assuras |
|-------|---------------------|---------------|---------|
| measu | nes Add, Reniove an | a contigure w | easures |
| -     | 2024 - COLLC        |               | Dea     |

The MIPS program has a total of 4 categories that Providers are required to report on. The HQM tool allows submission of 3 out of the 4 including:

- Improvement Activities
- Promoting Interoperability
- Quality

The cost category is based on and calculated using submitted claim information.

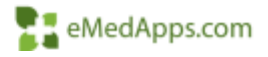

### Program/Practice Selection

Within the HQM, the 3 categories have programs to configuration based on either individual or group reporting.

• Select the applicable program from your available options. Programs are listed by year in descending order.

Note: if you do not see the appropriate year/program, contact your NG HQM specialist or open an HQM ticket to have the updated/correct program(s) added.

• Select a practice from the practice list if applicable. The system does default the practice automatically but if you have more than one practice in file maintenance, you will need to ensure you are configuring correctly correct.

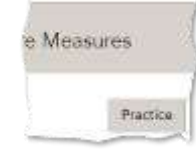

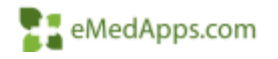

#### **Measure Configuration Features**

- When configured, the Provider(s) for the selected practice will display.
- The Filter Providers Field allows you to narrow the list of Providers.
- The blue circle identifies how many measures have been assigned/added to each Provider.
- To view a list of measures, click on the Provider and assigned measures populate along with the configured reporting period.

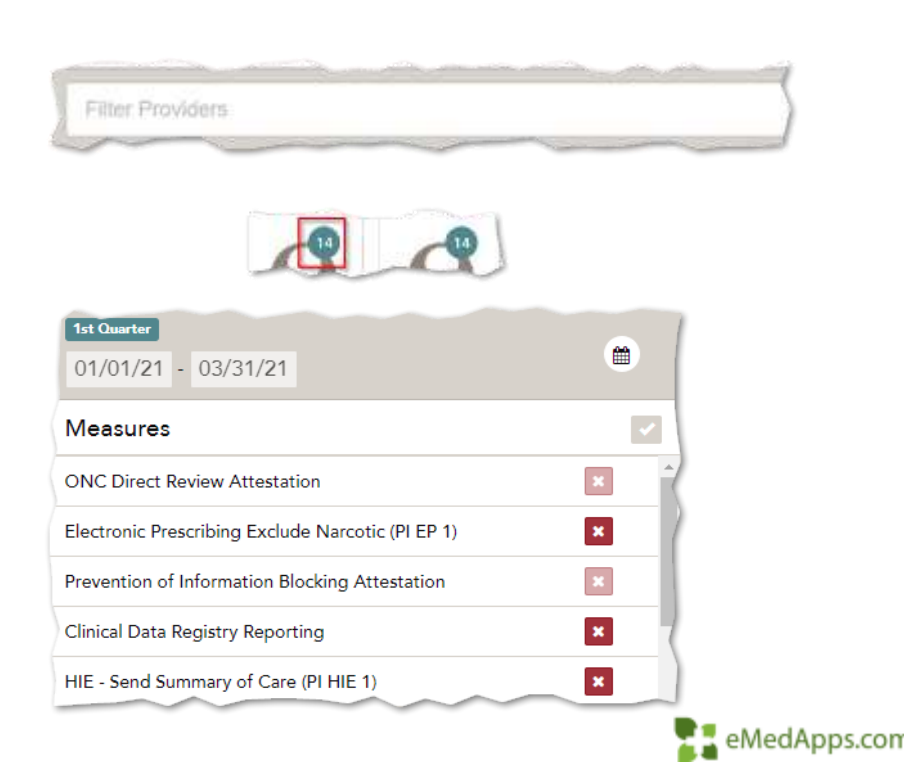

#### **Measure Configuration Features**

- NPI status is indicated by the green background/check mark for verified. If unverified the status shows as a red background/X. ..
- To set/select/change the reporting period, click on the calendar icon. Additional functionality is available to allow your date range selection to be applied to an individual Provider or to the whole Provider group.

| E Test Counting     |   |
|---------------------|---|
| 01/01/21 - 03/31/21 |   |
| Measures            | 1 |
| ON/C True Burgers   |   |

| 1st Quarter 🔻   |                            |      |
|-----------------|----------------------------|------|
| 1st Quarter     | 1/21                       |      |
| 2nd Quarter     |                            |      |
| 3rd Quarter     |                            | (    |
| 4th Quarter     | ttestation                 | × ^) |
| Custom 90 Days  | Exclude Narcotic (PI EP 1) | ×    |
| One Year        | tion Blocking Attestation  | × )  |
| Custom >90 Days |                            |      |
|                 |                            |      |

# Adding Measures

- To begin, select the green + icon.
- The Adding Measures page appears.
- From here, Practice, Provider and Measure selection is completed.
- Measure descriptions are available by hovering over the measure description.
- Measure details such as high/med weight, inverse/high priority/outcome and specialty are visible as you are making selections.
- Selected measures will populate with a green check mark.

| Measures Add, Remove                                                                                               | and Configure Measures                                                                                                    |
|----------------------------------------------------------------------------------------------------|----------------------------------------------------------------------------------------------------|
| ADDINIS MEADURES FOR 202                                                                                           | UN GHT P torrang and takes by<br>UN GHT P torrang and takes by<br>• common Providence taxes<br>• common P                                                                                                    |
| Not Chang Bahad Loop<br>Annual of the Carl Jonan<br>Mag Pang                                                       | CNI Steel Functional Ration Asymptote Tes Tool Rap Replacement<br>CNI Steel Functional Ration Asymptote and Patterney<br>Control of Control Rational Rational Ra |
| Not First Space Trade waters<br>and all Caregory Contract Programs and Contracts.                                  | CMI (84:15) MI (7) MI (6) (50 annumbras of Generic Bindisenses as the Medical Heaved<br>Restaura Calver<br>Restaura (1999)                                                                                                    |
| MA (NCP NESS) (Kanadasa Cara ang Solaming Soly Kian Indon (1981, Sonamay and Politan Up<br>managalapanakana tautik | CMI (MeX) France ( Carlos Presentantes<br>The second Carlos ( Carlos Presentantes)                                                                                                    |
| The Coldinan Was Have Gental Damag or Cavities                                                                     | CMI Bit UTMA Companies Frence Patient                                                                                                    |

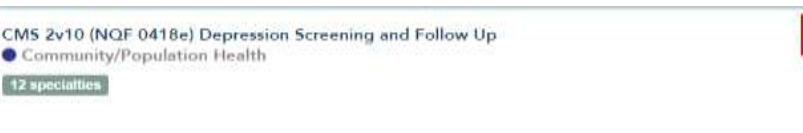

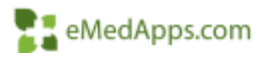

## Adding Measures

Mandatory measures including required self attestation measures for the Promoting Interoperability Category will display a star.

Provide Patients Electronic Access to Their Health Information (PI PEA 1)

Default

NextGen also provides additional

information when applicable such as CMS guidelines/notes regarding specific

measures.

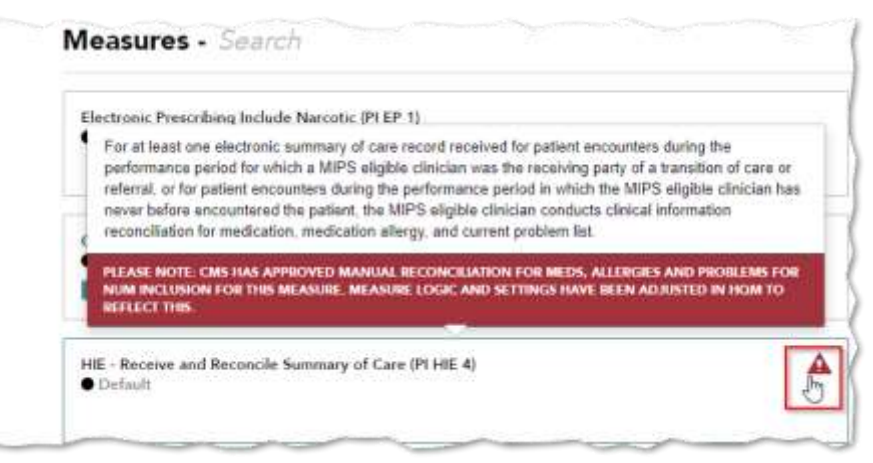

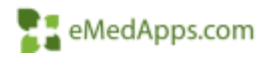

# Adding Measures

- When measure selections are complete, navigate to the Schedule section to select/set your program schedule.
- Click Complete! Add Measures message that appears.
- An additional adding measures message will populate while measures are being added.

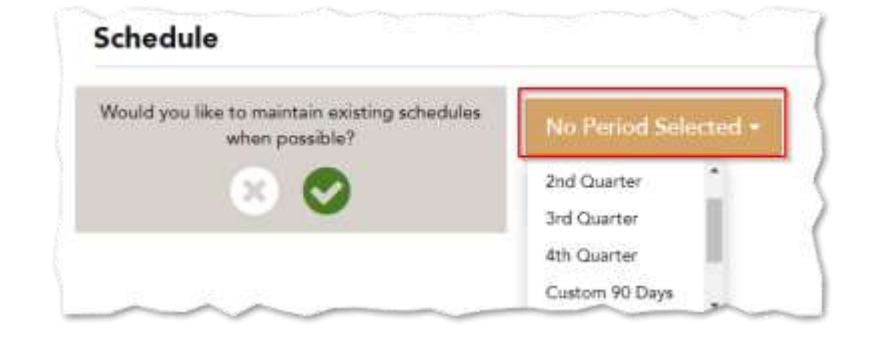

Complete! Add Measures

Adding Measures

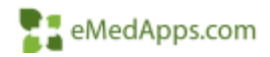

## **Deleting Measures - Individual**

- Individual measure removal can be completed by navigating to a Provider and selecting the X below the Provider's name. The X option will remove all measures from the Provider.
- Make sure you really want to delete all measures. The system provides a prompt to confirm before deletion. This gives you the option to go back or move forward.
- Selecting the X will remove the measure(s) for the individual Provider.

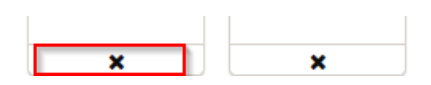

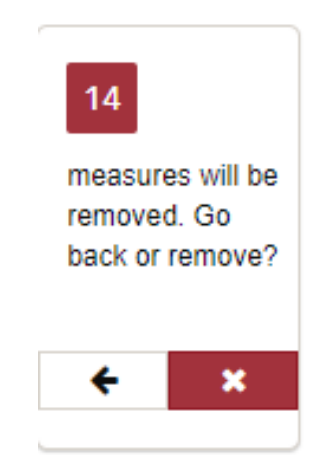

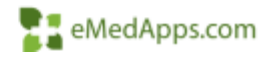

## **Deleting Measures - Individual**

You also have the option to review and delete specified measures instead of all measures from individual Providers.

Select (click on) a Provider and the list of configured measures populates.

To remove a measure or measures, select the X.

| One Year<br>01/01/21 - 12/31/21                                                                          |   |
|----------------------------------------------------------------------------------------------------|---|
| Measures                                                                                                 |   |
| CMS 22v9 BP Screening and Follow Up                                                                      | × |
| CMS 50v9 Closing Referral Loop                                                                           | × |
| CMS 68v10 (NQF 0419e) Documentation of Current<br>Medications in the Medical Record                      | × |
| CMS 69v9 (NQF 0421e) Preventive Care and Screening Body<br>Mass Index (BMI) Screening and Follow-Up Plan | × |
| CMS 122v9 Diabetes: Hemoglobin A1c (HbA1c) Poor Control<br>(> 9%)                                        | × |

eMedApps.

## Measure Deletion - Group

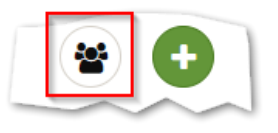

When it is necessary to remove specific measures from a group of Providers, the change grouping icon is available.

This feature allows you to view all configured measures and select a measure for removal from the dropdown.

When a measure selection is made, Providers with the selected measure assigned will populate.

The Red X option will remove the selected measure from all Providers.

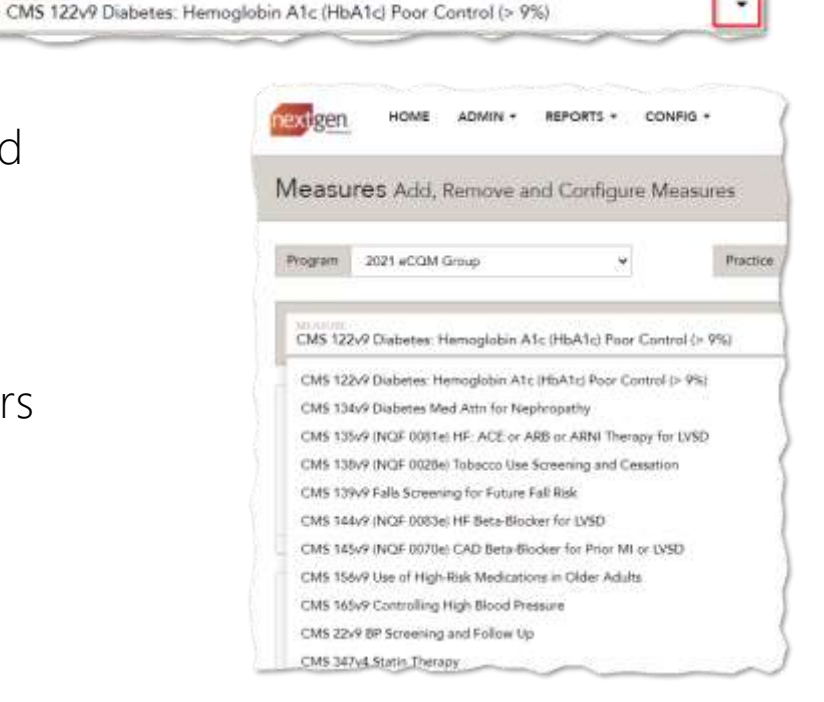

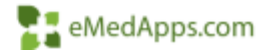

# **2021 Quality Category Highlights**

## 2021 Quality Category Highlights

| 40% of your<br>final score | Full year of<br>measure<br>data | Over 200<br>available<br>measures to<br>select from | Select at<br>least 6<br>measures for<br>submission | Include 1<br>high priority<br>and 1<br>outcome<br>measure in<br>your<br>selections | Data must<br>be reported<br>on at least<br>70% of<br>patients | Specialty<br>Measure<br>Sets<br>available | 20 case<br>minimum |
|----------------------------|---------------------------------|-----------------------------------------------------|----------------------------------------------------|------------------------------------------------------------------------------------|---------------------------------------------------------------|-------------------------------------------|--------------------|
|----------------------------|---------------------------------|-----------------------------------------------------|----------------------------------------------------|------------------------------------------------------------------------------------|---------------------------------------------------------------|-------------------------------------------|--------------------|

# 2021 Quality Bonus Points

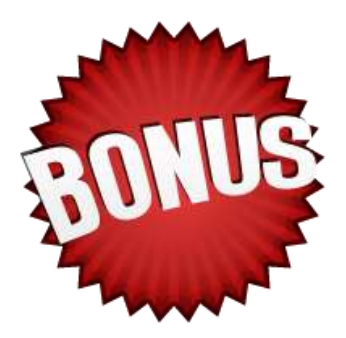

#### Bonus points are available:

- Submit 2 or more outcome or high priority measures
- Use CEHRT to collect and meet end-to-end electronic reporting
- 6 bonus points are added to the category score for small practices
- 10 additional percentage points can be earned based on your improvement in the quality category from the previous year

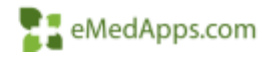

# CMS 2021 Quality

- Updated 2021 Quality Requirements Page
- https://qpp.cms.gov/mips/qualityrequirements
- Review 2021 CMS Quality fact sheets/resources/details
- Review 2021 Quality Measure Benchmarks to aid in your decision making process.

| Quality Payment | Aladar MOS-<br>Terrent Nation MOS-<br>Material States and Alama Mose-<br>Material States and Alama Mose- |
|-----------------|----------------------------------------------------------------------------------------------------|
|                 | Guality Measures: Traditional MIPS<br>Requirements                                                                                                    |
|                 | Stateband MMT (a Marcana) - A measure a solution for MMT englisher measure for uniforming<br>and input PCA (a Min St. MMT). The participal performance on pages in measure transfer (a measure transfer (a me<br>promotes), and participal perform transferences of Plane gene.<br>Apply no webs to pay change with the Change as they (b) PMT and its price changes.                                                                                                    |
|                 | Parformance Year Second Second                                                                                                    |

| The state of the state of the s | -          | -                  |             | Concession in which the Party name | a subscription of the                                                                                           |           |               | 111000        |              |                      |              | _              |                | the first second second |       | -      |
|----------------------------------------------------------------------------------------------------|------------|--------------------|-------------|------------------------------------|----------------------------------------------------------------------------------------------------|-----------|---------------|---------------|--------------|----------------------|--------------|----------------|----------------|-------------------------|-------|--------|
| Contractore Mr. A.                                                                                                    | (#* =      |                    | E literat   | terre -                            | 1-1-12                                                                                                    | P.        | 1             | -             | MALT .       | Same I               | Tuesd 2      | and the second | ante :         | たけ                      | 9     | tani i |
|                                                                                                    |            |                    | -           |                                    |                                                                                                    |           |               |               |              | 700                  |              |                |                |                         |       |        |
|                                                                                                    | 10.0       |                    |             |                                    |                                                                                                    |           |               |               |              |                      |              |                |                |                         |       |        |
|                                                                                                    |            |                    |             |                                    |                                                                                                    |           |               |               |              |                      |              |                |                |                         |       |        |
|                                                                                                    |            |                    |             |                                    |                                                                                                    |           |               |               |              |                      |              |                |                |                         |       |        |
| A                                                                                                    |            |                    | 0           |                                    |                                                                                                    | - 42-     | 11            | 1.1           | 14           | 1.14                 |              |                |                |                         |       | - 0.   |
| Research Table                                                                                                    | Hannes     | Kolloreton.        | -           | man                                | Average .                                                                                                    | Manager 1 | Double T      | Della         | Decks        | Inches.              | Decide 2     | Sector.        | Berlint        | Section 100             | Trend | 1      |
| ALC: NOT THE REAL PROPERTY OF                                                                                                    | - I ÷₩ L C | TOP                | Tipe.       | Pilete.                            | Ref.                                                                                                    | Section 1 |               |               |              | 10000                |              |                |                |                         |       | field  |
| Presentive Care and Screening Both Many-                                                                                                    |            |                    |             |                                    |                                                                                                    |           |               |               |              |                      |              |                |                |                         |       |        |
| cubes (RML) is reacting, and Policys Up Plant                                                                                                    | 119        | MP110N             | Tanta       |                                    | IS A CONT. (2)                                                                                                  |           | 100.010       | MAG. HUB      | 11.16.15.    | N. T.L. IT., 88, 69. | ALES: 1972   | 194.38.38.8    | A 148,04       | 100.00.08               | N     | N      |
| for paintable of Carriet Medications in                                                                                                    |            |                    |             |                                    |                                                                                                    |           |               |               |              |                      |              |                |                |                         |       |        |
| In Medical Reserve                                                                                                    | - 110      | Mathurs Pa         | Persona     | *                                  | 98.48710 EDE 1                                                                                                  |           | 227.00.00     | 1847.954      | 10.44        |                      |              | P              |                | 200                     |       |        |
| Decembrish of Care I Reliation to                                                                                                    | 14.0       | and a second       | Line in     |                                    | the second second second second second second second second second second second second second second second se |           |               |               |              |                      |              |                | in the second  |                         |       | 1.1    |
| Der Menlauf Neclard                                                                                                    | - 10       | HODA               | Personal    | <u>a</u>                           | 87.9800.091                                                                                                    |           | 20-0.3        | 20.11 (0.1)   | 198,28 - 962 | 1. 10.11 - 10.21     | 112-001      | 10.11 10.1     | 190.04 00.0    | E == 100, F.            | T     | - C    |
| Andrew Ground Carriers Medications in                                                                                                    | 744        |                    | denoted 1   | 2                                  | al biances                                                                                                    |           | in and        |               |              | diam'r abard         |              |                | 2              |                         | 20    | 100    |
| in other first and from the first state                                                                                                    | . 1.0      | Contraction of the | TROTTE      |                                    |                                                                                                    |           | 2.41 98.2     | 10.71.7 10.11 |              |                      | 10.00.000    | 10041          | -              |                         |       | -      |
| for Property low and follows for Harr                                                                                                    | 1414       | Manhardwille       | a Bannard a |                                    | 100.000.0000                                                                                                    |           | 0.00.01.01    | 00.041.00.0   | 00.11.00.0   |                      |              |                |                |                         |       |        |
| Personal from and Screening Screening                                                                                                    |            |                    |             | -                                  | all all all all all all all all all all                                                                         |           |               | 10.07 344     | 100 C        |                      |              |                |                |                         |       | 1      |
| for Impression and Collans. Int Page                                                                                                    | 104        | Lucinal .          | Panna .     |                                    | 11.000 million                                                                                                  |           |               |               | 29           | St 1                 |              | -              |                |                         |       | 100    |
| Presenting Care and Screening Screening                                                                                                    |            |                    |             |                                    |                                                                                                    |           |               |               |              |                      |              |                |                |                         |       |        |
| for Depregular and Jothew-Hp Plan                                                                                                    | 100        | MP5 COM            | Necesi      |                                    | 464014045                                                                                                    |           | 001-0475      | 10.00 (2.4)   | 3544-353     | 1239-01-11-71        | 11.24 - 84.8 | 666 (F-55-5    | \$35.50 - 01.2 | ++ 98.02                | N C   | н .    |
| Abglamamar Community of Care -Ranali                                                                                                    |            |                    |             |                                    |                                                                                                    |           |               |               |              |                      |              |                |                |                         |       |        |
| hytem                                                                                                    | 10         | MPEDIN.            | ting to a   |                                    | 30485427551                                                                                                    |           | 0.04.94.00    | 945.948       | 16.81.101    | M-                   |              | -              |                | 000                     | ni -  | H      |
| Waterna Condition of Law                                                                                                    | - 10       | MIRE DOM:          | Phonese .   | +                                  | BILLIVICERAL 1                                                                                                  |           | 44.84         | 75.61 10:00   | 100.00.981   | 1100.01.00.00        |              |                |                | 1990                    | PF 1  |        |
| Planary Open Angle (Davantor (PDAQ)                                                                                                    |            |                    |             |                                    |                                                                                                    |           |               |               |              |                      |              |                |                |                         |       |        |
| Relative of Intrascular Pressure (ICP) by                                                                                                    |            |                    |             |                                    |                                                                                                    |           |               |               |              |                      |              |                |                |                         |       |        |
| 1338 UR Disconstruction of a Mart of Care                                                                                                    | 10         | Mailury N          | Discose -   | 7                                  | 96-2796081711                                                                                                   |           | 141.000       |               |              |                      |              |                |                | 000                     | 86    | H .    |
| Private Date Ingel Galaxies (PDRG)                                                                                                    |            |                    |             |                                    |                                                                                                    |           |               |               |              |                      |              |                |                |                         |       |        |
| Reduction of Initial-color Pressum (127) by                                                                                                    |            |                    |             |                                    |                                                                                                    |           |               |               |              |                      |              | test and       |                |                         |       |        |
| 15% OR Deconentation of a Max of Care.                                                                                                    | 140        | CMIPS COM          | Cubbonian - | CR                                 | 12,8160141                                                                                                    |           | 12.04 - 12.42 | 30.61+00.33   | 198311-821   | 220224-06.47         | 10.481-148.5 | 418.55 - 88.8  | a              | 100                     |       |        |

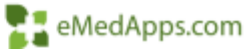

#### **Promoting Interoperability Configuration**

#### Promoting Interoperability Measures

For 2021, the PI category includes 4 required, 1 bonus and additional self attestation required, registry & exclusion measures needing configuration.

In the measure types section of the adding measures page you will see the option for Measures and Self-Attest Measures.

| Measures Add, Remove and Configur    | e Measures |  |
|--------------------------------------|------------|--|
| ADDING MEASURES FOR 2021 MEDICARE PI | ROUP       |  |
| Measure Types - Search               |            |  |
| Weasure types - bearch               |            |  |

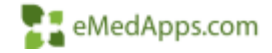

#### Self-Attest Measures

Any required measures are starred

Exclusion measures provide different options for selection when applicable to your Practice/Provider.

| ONC Direct Review Attestation                               | ONC-ACB Surveillance Attestation (Optional)<br>PI Objectives and Measures<br>Pre-Attestation    |
|-------------------------------------------------------------|-------------------------------------------------------------------------------------------------|
| Prevention of Information Blocking Attestation              | Clinical Data Registry Reporting<br>Public Health And Clinical Data Exchange<br>Set Altestation |
| Clinical Data Registry Reporting Exclusion PI PHCDRR 5 EX 1 | Clinical Data Registry Reporting ExclusionPI PHCDRR 5 EX 2                                      |
| Public Health And Clinical Data Exclusinge                  | Public Health And Clinical Data Exchange                                                        |
| Set Attestation                                             | Scif-Attestation                                                                                |
| Clinical Data Registry Reporting Exclusion PI PHCDRR 5 EX 3 | Clinical Data Registry Reporting for Multiple Registry Engagement                               |
| Public Health And Clinical Data Exchange                    | Public Health And Clinical Data Exchange                                                        |
| Set Attestation                                             | Set Atlestition                                                                                 |

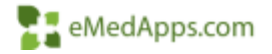

# Promoting Interoperability Settings

The selection of Promoting Interoperability from the config menu launches PI settings and allows you to configure the following:

| страт нома коми након      | rti - covilió -                    |                                       | ۵.                 |
|----------------------------|------------------------------------|---------------------------------------|--------------------|
| Promoting Interoperability | (PI) Settings Promoting Interspera | iolity Settings for Providers and Pro | offices            |
| Secure Monoigne            | Associate Sciences.                | Dennis                                | Territore III Card |

Secure message categories – populate the check box for the category(s) you wish to include as part of a secure message.

| Message Category                      | Bocura |
|---------------------------------------|--------|
| Apportment Inquiry                    | 2      |
| Hatzisa                               |        |
| niedkuz Necovis Necyanii              | 2      |
| Yeav Admittation Requirite            | 2      |
| Privaire gaestiters die only a mideel | 2      |
| Removal of Orgong Amelications        | 2      |

Business schedule – allows you to indicate the day's your practice is closed/non business days for the Provider to patient exchange objective.

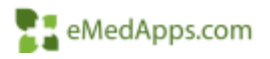

# **Promoting Interoperability Settings**

Practice exclusions are used If PHR is not enabled, this allows you to configure Summary of Care, CPOE, Secure Messaging & Patient electronic access exclusions such as lab results, X-ray etc.

Transition of care is used to specify the external systems and direct messaging addresses.

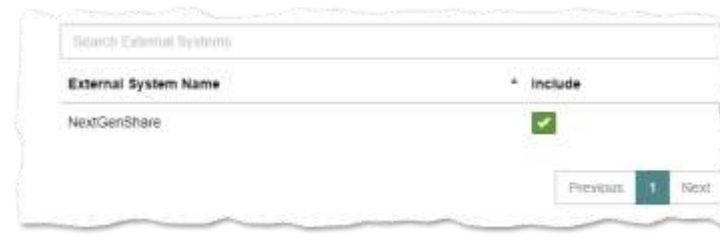

| Description                                                     | Include |
|-----------------------------------------------------------------|---------|
| Settings for Summary Of Care HIE                                |         |
| tilclude all orbers that have an actClass of 'SuRG'             |         |
| Include all orders that have an act/Gass of 'PT'                |         |
| lettings for CPOE Radiology                                     |         |
| Include all radiology orders that have an actClass of 'DIAGRAD' | 0.00    |
| lettings for CPOE Lab                                           |         |
| triclude order module data                                      | -       |
| Use KBM template order_ data                                    |         |
| mittede actitians Tillar                                        |         |
| include actiClass 'LAB'                                         |         |
| Include actSubClass 'PATH'                                      |         |
| Include actOses 'LAB OFFICE'                                    |         |
| letting for Secure Messaging                                    |         |
| triclude replies to an appointment request                      | 1       |
| Hickude replies to a refit request                              | 1       |
| Include bulk messages                                           | 1       |

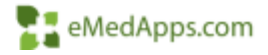

## 2021 Promoting Interoperability Category Highlights

#### 2021 Promoting Interoperability Category Highlights

PI category goal is to promote patient engagement and electronic exchange of information using certified health record technology

- 25% of your Final Score
- Single set of Objectives/Measures
- Required to use EHR that meets the 2015 CEHRT criteria, 2015 Cures Update certification criteria (or combination of both)
- 90 day reporting period
- Must provide your EHR's CMS identification code from the CHPL
- Must submit a yes answer to 3 self attestation measures including:
  - The Prevention of Information Blocking Attestation
  - ✤ The ONC Direct Review Attestation and
  - $\boldsymbol{\bigstar}$  The security risk analysis measure

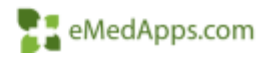

### Promoting Interoperability Category Scoring & Bonus Points

#### Bonus:

10 points are available for submitting a yes for the optional measure Query of Prescription Drug Monitoring (PDMP)

#### Scoring:

- CMS scores each measure by multiplying the performance rate (calculated from the numerator and denominator you submit) by the available points for the measure.
- The Public Health and Clinical Data Exchange measures are awarded full points if a "yes" is submitted for 2 registries or one "yes" and one exclusion.
- Submission is needed for all required measures (submit a "yes"/report at least 1 patient in the numerator, as applicable, or claim an exclusion) or you will earn a zero for the Promoting Interoperability performance category.
- If exclusions are claimed, the points for those measures will be reallocated to other measures.

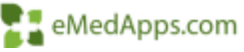

## **CMS** Promoting Interoperability

- Updated 2021 CMS Promoting Interoperability Page: <u>https://qpp.cms.gov/mips/promoting-</u> interoperability
- Check out the full CMS resource library to gain additional knowledge and review information related to categories, measures and objectives.

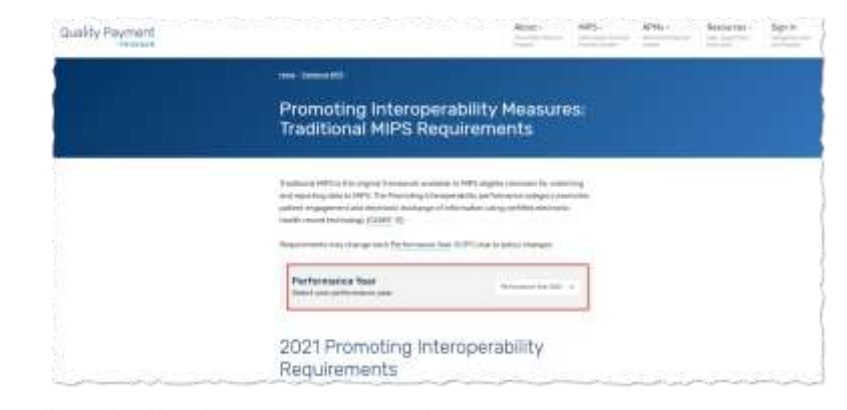

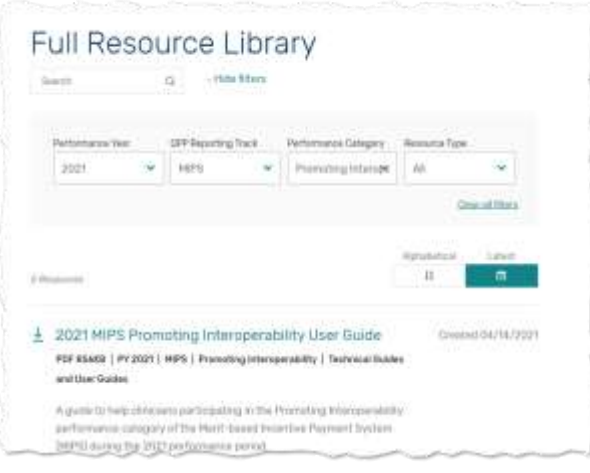

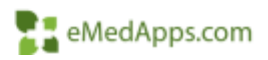

### **CMS Promoting Interoperability**

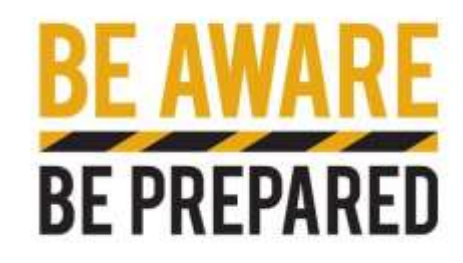

Prepare, gather audit binder necessities & review the PI category criteria for each measure/objective.

| Maratan II | Annual State                                                                                                  |                                                                                                    | Alto Possible<br>Manager ability<br>Manager<br>Magainst Duras                                                                                                    | Alexandroide<br>Intercent delitie<br>Proporting<br>Texatorities<br>Theorem of<br>Neuronatics<br>Discourse (Texation<br>Discourse of the | Branner and Versteinen<br>Branner performance period                                                                                                    | - Constraining francische Constraining aussi der Gesternen der Berner der Gesternen besternen der Berner der Gesternen der Besternen der Be                                                                |
|------------|----------------------------------------------------------------------------------------------------|----------------------------------------------------------------------------------------------------|----------------------------------------------------------------------------------------------------|----------------------------------------------------------------------------------------------------|----------------------------------------------------------------------------------------------------|----------------------------------------------------------------------------------------------------|
| 010        | Topport<br>Electronic<br>Terferent Loopen<br>by Receiving and<br>Recenciling<br>Health<br>Internation         | For all local case relationship standards in an encode<br>precisional of policiest encounters, fattings the<br>performance period for which a MMP Collipsie<br>classical encode the encoded policy of a transition of the<br>performance period is which the MMP Collipsie<br>(finicials has encoded) and the MMP Collipsie<br>(finicials has encoded) and encodered the patient,<br>the MMP Solippile chaoties condense default of<br>halong action is recalculation for one will address<br>modification allorge, and success problem first. | Presson and                                                                                                    | Normal all of Chromosom at                                                                                                    | Resources on retrievent, and<br>resonables an electronic<br>commany new screech late the<br>commany new screech late the<br>transfluence or contexed to the<br>blocking AUD performs review<br>of medicarica(1), medication<br>infingier, and convenient problem<br>bot and eccemplication for al-<br>heart constraintion of come or<br>referend screeterd, as publicit<br>resonances in which the NMPS                                                                 | A deter opport on summable that shows the analyse of times<br>the MPS' explose distribution or recorder and reconstrict a<br>summary of our declatation (and the CMMT) for a size which<br>the MPS' explose distribution (and the CMMT) for a size which<br>the MPS' explose distribution has assume before remomented the<br>advance distribution has assume before remomented the<br>explose distribution of the performance privid.<br>• performed efficient recordinations for 3 models with the<br>standard distribution in the performance of the size of the distribution.<br>• another assume the performance period.<br>• another are removed assume the formation of the MPS's<br>summables of name or referred another distribution.                                                                                                    |
| PUNICJ     | Support<br>Electronic<br>Referral Loops<br>by Receiving and<br>Percenting<br>Health<br>Hormation<br>Easteries | Ang MPF single distance who receive tracelloss<br>of and or single ender the approximation executions in<br>which the MPF alight distance that are or before<br>decreating the patient force that MP times during<br>the performance period.                                                                                                    | Required cody if<br>reflecting as<br>exclusion for the<br>Support Electronic<br>Reterral Learns by<br>Receiving and<br>Recoording Pleakk<br>Information Resource | Yes                                                                                                    | The State (34% share note<br>reached the vertiling of this<br>reached in brightning with the<br>2019 performance period. Any<br>PMPT chighlie additions of a case or<br>referends on has patient<br>encodered in which the MBPT<br>addition of the state of a case of<br>referends on has patient<br>encodered in which the MBPT<br>addition of the state of the state<br>before resonanteend the patient<br>fewer than 100 Gauce during the<br>performance period. The | A denie spect os concestos tisos the CONT dui class the<br>mather et lives: (No MMS class) e foliais receivers a<br>tuacitise of uper os retricts) as tas patient nucleation is<br>which the classification has more horizon executioned the patient<br>during the performance prevail.                                                                                                    |
| P. 186.3   | Health<br>Information<br>Exchange<br>IHE2189<br>Directional<br>Eachange                                       | The MPU sight district or propriest excitation,<br>the techoical spacetry and excitations to support in Mi-<br>directional networks are NUL from all patients; near<br>the sight or sight excitation and its and patient rescord<br>stored or maintained in their ENV, exceptions with<br>their attentiation excitations.                                                                                                    | Required cody ()<br>indexting its an<br>entropy of the second<br>PC/NE_1 and<br>PC/NE_1                                                                          | Tes                                                                                                    | That establish the technical<br>especies on worklown to<br>request to be devolved<br>escharge via a HE Sor at<br>petensis seen by the eligible<br>chinata and roung patients<br>incode stored or material<br>basis attractation etablished<br>their attractation etablished<br>their attractation etablished                                                                                                    | A database separate as consensular that decrements consecuting<br>resolution of security that decrements consecuting<br>providing benefit information confidence data yields the working<br>resolution and an expect that the first generated for that<br>MMPS displays displays payment in a distribution by National<br>Provides Marrier (MPS), distribution units, provides many, etc.),<br>AMD/001<br>- Information (MPS), displays displays and the security<br>provides Marrier (MPS), distribution, the security<br>provides Marrier (MPS), display displays consider considerability<br>participants of MMPS displays displays consider considerability<br>participants of MMPS displays displays consider considerability<br>participants and an extent decrement of the first of an extension<br>of exchange assessing and considerability of an extension<br>of exchange assessing and considerability of the data of an-<br>mating and generalized in the first of the data of an-<br>mating and generalized in the first of the data of the data<br>distribution of the data of the data of the data of the<br>distribution (CDPP) evolution considerability as consenting to be between<br>discretation of the data of the data of the data of the<br>distribution (CDPP) evolution constrainting a consention be MPPS display<br>distribution (CDPP) evolution constrainting as consentions before<br>discretations extended as the data of the data of the data of<br>discretation evolution. The data of the data of the data of the<br>distribution (CDPP) evolution constrainting as consentions be between<br>discretation as data of the data of the data of the data of the data of the<br>discretation as data of the data of the data of the data of the data of the<br>data data of the data of the data of the data of the data of the<br>data data of the data of the data of the data of the data of the<br>data data of the data of the data of the data of the data of the<br>data data of the data data of the data of the data of the data of the data of the data data of the data of the data data data data data data data dat                          |
| (RAC)      | Provide<br>Patients<br>Electionic<br>Access to Their<br>Health<br>Information                                 | For at least one-unique patient reve by the MPES<br>eligible effective action-autocities<br>engineering of the second action autocities<br>representational provided function actions to view<br>collex, developed, and transmit bits or her fourble<br>research the patient's health holonomation to available<br>ensures the patient's health holonomation to available<br>on the patient or patient activities of ensurementations)                                                                                                    | Despeired.                                                                                                    | Monus por Descenia el<br>es                                                                                                    | Provide the information<br>becoming to grad among to<br>the partner or their authorized<br>they partner due to a state<br>reproperties the in-done to<br>view, download, and transmit<br>their health information rules<br>are papelinden of the patient's<br>observe meeting the technical                                                                                                    | Percentation of constraint evolution, and a discontinuous of<br>these a qualitation of particles authorized experimental filter in general<br>times a qualitation or particles authorized eroperative filter and general<br>times and qualitation or particles authorized eroperative filter authorized<br>times and authorized authorized authorized authorized authorized<br>times authorized authorized authorized authorized authorized<br>authorized authorized authorized authorized authorized authorized<br>authorized authorized authorized autho |

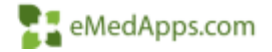

# **Improvement Activity Configuration**

#### Improvement Activities

NextGen usually releases the activities for selection later in the reporting year

Activities -

In Addressing Principle Principal

Concernant of

· Cars Considianting

COLUMN TWO IS NOT

18 APR is MWS Phylide Chemise Leadership to Cleanal State or CBPR

Descriptions of each Activity are available when hovering.

Measure selections are populated with a green check mark

IA ARE 7: Congressionity's Eye Econes W. HE 24: Proposal Nanigation Program In Advances Inside Easter of Beenfiquey Toppaganeer the second second 18 100H 10 Completion of Collidariative Care Management Transactive Program 18 EBBH 9: Universiting Micrited Use For Patientic units Co-assessing Conditions of Meetal Headth and · Hallannini al senii Patronad Genelika Rubshame Abasic and Waltubating Care Patients. · Mithamating and Mitanish Cardida COLUMN TWO IS NOT Contractory of Contractory Implement a Parlant Navipator Program that affairs and donon-hased resources and took its radius. 18 CC 19 Care transition documentation practice improvements Can Continuan evolution because a substances, utilizing a patient conferent and tears based approach. Severaple; avidance-based hair practices to improve case for patients to making keepital/polices laws stressful. Concernant of the and the recovery period mare suggestive by implementing quality improvement satisfies 18 CC 48: Primary Care Physician and Behavioral Health Educated Electronic Eachange of Information Inc. M.CC 17: Patient Nacigator Program Shared Fatarate · Care Constitution

Contraction of the

· Automay History Paster

Hold model

14 AHE & Provide Schooline, Opportunities for New Classiani

-21

Activities are classified with High & Medium weight for guidance as you are making your selection(s)

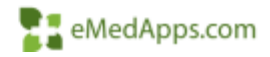

 $\Theta \Theta$ 

## **CMS** Validation

Did you know that in 2020 CMS required Qualified Registries (NextGen) to "validate" that clients met specific IA's by validating the suggested documentation.

NextGen/HQM was able to auto validate some of the activities

- Other information needed to be provided on company letterhead for review/validation.
- Start preparing this documentation now!

| Improvement Subcategory Name<br>Activity ID |                           | Activity Name                                                                                                 | Auto-validated by HGM Information                                                                                                    |  |  |  |
|---------------------------------------------|---------------------------|----------------------------------------------------------------------------------------------------|----------------------------------------------------------------------------------------------------|--|--|--|
| IA_PM_3                                     | Population<br>Management  | RHC, IHS or FOHC quality improvement<br>activities                                                            | Clients who are FQHC's and are configured<br>for quality measure programs and are<br>regularly running reports for review will<br>quality for this measure.                                                                                                    |  |  |  |
| IA_FM_16                                    | Population<br>Management  | Implementation of medication management<br>practice improvements                                              | Configures and has NUM for the MIPS COM<br>130 or eCOM CMS 68v9 measure<br>Documentation of Current Medications in the<br>Medicat Record                                                                                                    |  |  |  |
| IA_CC_1                                     | Care Coordination         | Implementation of use of specialist reports<br>back to referring clinician or group to close<br>referral loop | Configures and has NUM for the eCQM CMS<br>50x8 measure Closing the Referral Loop                                                                                                    |  |  |  |
| IA_CC_13                                    | Care Coordination         | Practice improvements for bilateral exchange<br>of patient information                                        | The use of MGShare and the sending of<br>CODA's as a structured referral document -<br>could allow having a NUIADEN for the Send<br>Summary of Care measure to technically<br>meet this ideal if also receiving CCDA's<br>Having and using CareQuality (which<br>functions as an HE) will meet this measure<br>as well. |  |  |  |
| IA_8E_4                                     | Beneficiary<br>Engagement | Engagement of patients through<br>implementation of improvements in patient<br>portal                         | Configures and has NUM results for 2020<br>Medicaid PI Secure Messaging Measure<br>meets the and/or bld/incritional<br>communication about medication<br>changes and adherence.                                                                                                    |  |  |  |

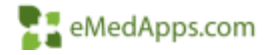

# CMS 2021 Improvement Activity Category Highlights

#### CMS 2021 Improvement Activity Category Highlights

- 15% of your Final Score
- 90 day reporting period
- High-weighted activities receive 20 points and medium-weighted activities receive 10 points.
- To earn full credit you must submit one of the following combinations:
  - ✤ 2 high-weighted activities
  - ✤1 high-weighted activity and 2 medium-weighted activities or
  - ✤ 4 medium-weighted activities
  - If Special Status is applicable this allows you to receive double points for each high or medium weighted activity you submit.

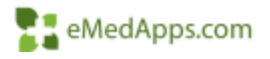

### **CMS Improvement Activity**

#### Updated 2021 Improvement Activity page:

#### https://qpp.cms.gov/mips/improvement-activities

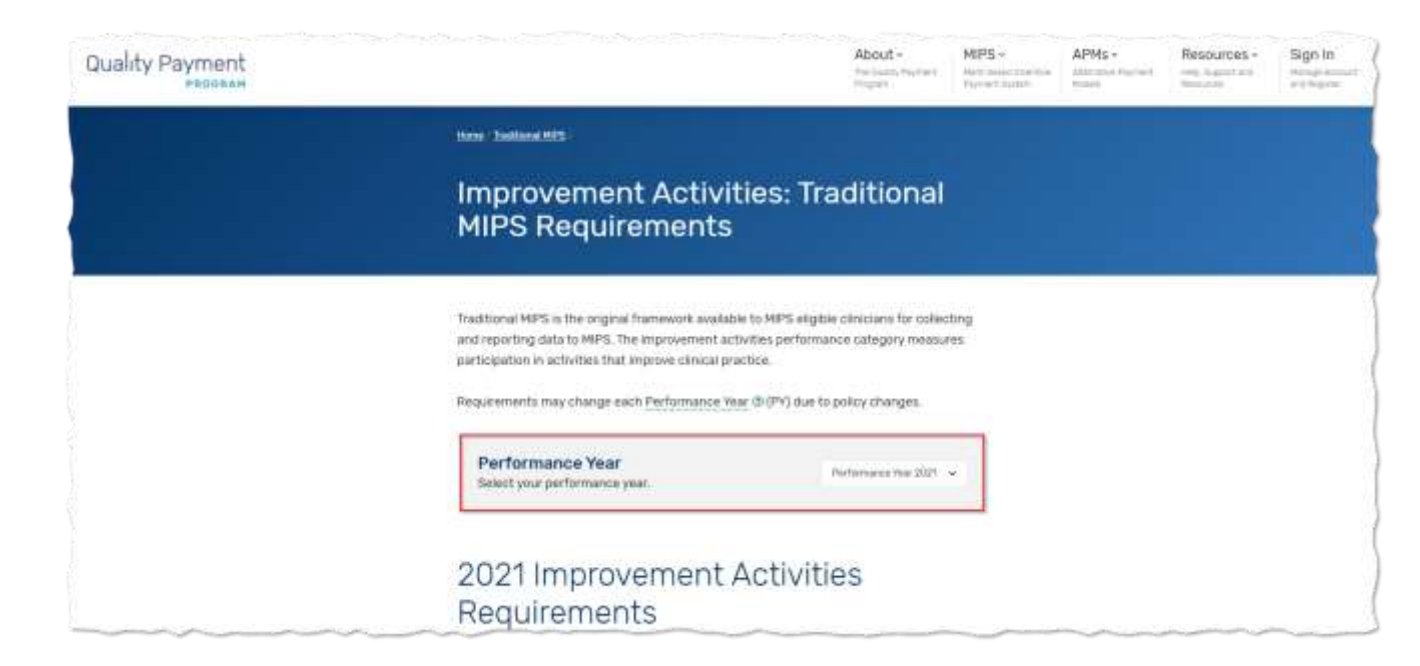

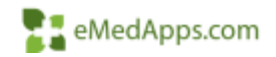

#### **Explore and View Details**

Utilize <u>app.cms.gov</u> to explore, download and view details about each activity as you prepare to make/update improvement activity selections for 2021.

| SCITIENT MARK                                      | ACTIVITY DESCRIPTION                                                      | ACTIVITY IN | MAKA2mmaKT (mAKS             | ACIDITY Willinums |
|----------------------------------------------------|---------------------------------------------------------------------------|-------------|------------------------------|-------------------|
|                                                    | Provide 24/Taccess to MIPS eligible christians, groups, or care tears     |             |                              |                   |
|                                                    | for advice about argent and emergent care (e.g., MIPS eligible clinician  |             |                              | 1                 |
|                                                    | and care team access to readical record, cross-coverage with access to    |             |                              | 1                 |
|                                                    | inedical record, or protocel driven runse time with access to medical     |             |                              |                   |
|                                                    | record, that could include ane or racre of the fullowing - Equalized      |             |                              |                   |
|                                                    | operation as considerate with small mathing to the patient methods        |             |                              |                   |
|                                                    | affice unsits and urgent care). Use of alternatives to increase aspect to |             |                              |                   |
|                                                    | care team by MRS eligible clinicians and groups, such as e-visits,        |             |                              | 1                 |
|                                                    | phone visits, group visits, home visits and alternate locations (e.g.,    |             |                              |                   |
| Insuide 26/T Access to MRPS (Egglise Classicans or | senior centers and assisted itving center() and/or. Provision of same     |             |                              | 1                 |
| Septem Who Have Real-Time Access to Patient's      | day or next-day access to a consistent NSPS eligible clinician, group or  |             |                              |                   |
| Wertral Record                                     |                                                                           | SA EPA.     | Chroat dags Pretting Access- | Ho                |

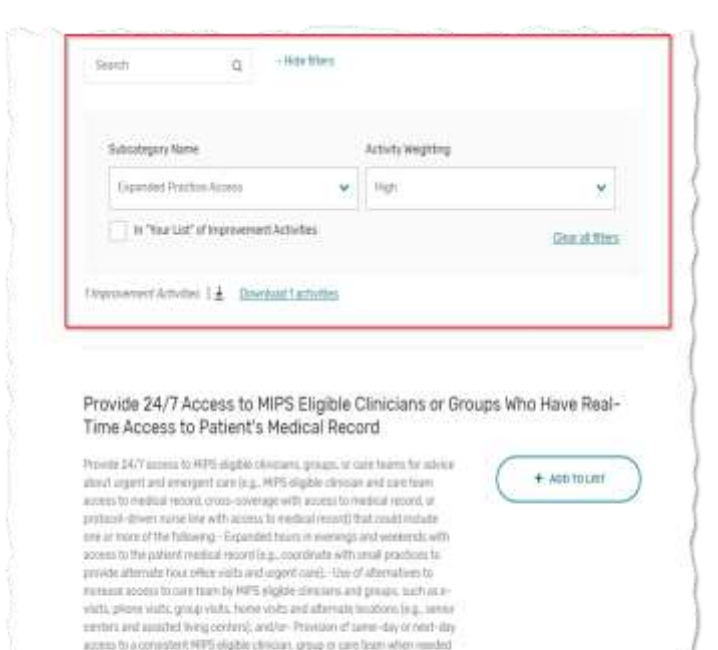

Activity Weighting

Your List (0)

Tel urgevit size or transition Asseagement.

Subcabegory Warne

Expanded Practice Access

eMedApps.com

## **CMS Improvement Activity**

Prepare, gather audit binder necessities & review policies/procedures and the 2021 improvement activity category criteria for your selection(s)

| 11          | Contra strates               | Autors Name                                                                                                    | Autority Description                                                                                                    | Cashie | Digestrier & Validation Dassahintation                                                                                                    |
|-------------|------------------------------|----------------------------------------------------------------------------------------------------|----------------------------------------------------------------------------------------------------|--------|----------------------------------------------------------------------------------------------------|
| K EPA       | Espanded<br>Practice Access  | Provide 24/7<br>Access to MIPS<br>Eligible Constants<br>of George Web<br>Have Real-Time<br>Access to<br>Passor 2 Medical<br>Recard | Provide 2017 arrers to MMP depute elements, groups, or out terms,<br>to admix device space and ensurement are the results, eligible channes<br>and are trans access to medical means from which ensures to medical<br>resolution recent, or protocol distances are the which execute to medical<br>resolution recent to evening and week next, which access to the patient<br>medical recent from example, contribute with small patients to provide<br>attenues to evening and week next, which access to the patient<br>medical recent from example, contribute with small patients to provide<br>attenues to even the evening and week next, which patients to provide<br>attenues to even the evening and week sets with small patients to provide<br>attenues to even the evening and week sets with small patients to provide<br>attenues to even the evening and even to any to meet the patient<br>week of attenuities with main termines (attenues to any to be), provide<br>attenues to even the evening and the event to any to be with, engine<br>weither of attenuities to be released (from terming), remine results, and<br>extrant to be presenting, and/or any event<br>events withing events, and any events of a constraint to MPE eligible<br>instance of anome day or near day access to a constraint to MPE eligible<br>instance of anome day or near day access to a constraint. | ilgt   | Disputing reservoir partners receive to engine effect and whe work is an originated setting with the paid of<br>reducting unseervoir or energineing rooms with.<br>Sublation Documentations - Colores or of encourcement partners can possible antities of anomal burliness<br>beaut through supramed partners beaut and by alights chickness with real-time access to partners<br>releases beaut forced (DMI). In this partners beaute through engine to manifestion can be a structure up<br>Capation factories and the origination of the following structures of a partners, standard business chicks and<br>a partners where the structure of the following structures of a partners, standard business chicks and<br>a partners in the structure of the structure of the structure of a partners, standard business chicks are<br>a partners and structures of the structure of the structure of the structure of a partners, standard business chicks are<br>a partners and structures and the structure of the structure of a partners, standard business chicks are<br>partners and the structure in the structure of the structure of a partners of the structure<br>partners and the partners are defined as hours the structure of a partners, structure and partners<br>through the development of the structure structure of a partner of the structure<br>partners and the partners are structure and the structure structure of the structure<br>structure recent from UPE - A partner to constructure and unders attended at the constructure<br>through the structure to the partners are structure and endowed the structure<br>attended at the structure attended at the structure to the structure attended at the structure<br>structure structure attended at the structure to the structure attended to the structure to structure<br>attended to a structure to the structure attended to the structure structure attended to the structure to a structure<br>attended to a structure to the structure attended to the structure<br>attended to the structure structure attended to the structure<br>attended to a structure to the structure a |
| 14,1PA      | Rapanded<br>Practice Access  | the of telefoodth<br>nexture that<br>repard positive<br>arcesy                                                                     | The of inisheads senses and analysis of data for quality improvement,<br>such as participation in remote generality care consults to inframediology<br>photo that argues adding to still define quality care to particule.                                                                                                    | Hodges | Digraging "furnishe has of Heldwalds Services, then removing pergraphs and that furnish is success, and<br>not also find their their services to high partners quality into generous all hills furnishes.<br>Yaking in the services to high partners of the services of high services. For perposes of this<br>which is the high products are defined on "read-lines" intra-service horses and partner.<br>However, the services of the services of the services of the services and partner<br>horizon to the services of the services of the service of the services of the services of the service of the service of t                                 |
| н, (ра<br>ј | Expanded<br>Prairies Access  | Collection and use<br>of patient<br>superbases and<br>sufficiention days<br>on access:                                             | Datheories of patient experience and ratiofaction data on second to care<br>and development of as improvement plan, cach as confining stops far<br>approving consumminations with patients to help anderstanding of topset<br>access needs.                                                                                                    | Medium | In the second second se                                           |
| 1. IPA      | Espandrel<br>Praeiler Auters | Additional<br>Ingeoversations<br>encess as a revel<br>of GNAGES TA                                                                 | As a sead of Quality Insuration Weinesh Quality Ingenerated<br>Organization inclusion assistance, professionance of additional antimities<br>that Ingenese another to senderly a temperate and resolution (for<br>sample, mercinese of too she deleties educated).                                                                                                    | Holas  | Deputations (19) Martings near neurophysics with Obting Taxon this New Col, Opting Supervised and Constraints (19) Well relevant an anistrate to company physics, and initiate implementation of new anistration, or one accordination.<br>Statistical Information and the interview of the interview of the interview o                                           |
| M.PA        | Expanded<br>Practice Access  | Participation in<br>User Teating of<br>the Quality<br>Paperst Program                                                              | None participation in the Gaulity Popular Program website testing is an<br>activity for eligible elabolism who have worked with CMS to provide<br>outstrative. Users, and responsive equal to improve the CMS duality<br>Popular Program website through product some rooting that enhances<br>activities and another testing product some rooting that enhances                                                                                                    | Median | Departure - Help CME improve the content provided on the Quality Popular Program (QPP) which a<br>Tablation Documentation. Evidence of acce participation and implementation of which testing for the<br>QPP. Right- obscure must be welled on CME therefore for last de able to char at beat one of the<br>characteristic descent and the section of the section of the section of the section of the section of the<br>characteristic descent and the section of the section of the section o                                   |

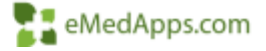

# **Additional Configuration**

#### Edit Measure Goal Settings

This page allows you to set goals for measures and these goals appear on the Measure Goal report and Summary report.

You can set measure goals for a program or for individual measures in a program.

| Igen HOME ADMIN + REPORTS + CONFIG +                                                                                  |                                                                     | • م                                  |      | 2021 ECQN          | Set Program Goal                                                                          |
|----------------------------------------------------------------------------------------------------|---------------------------------------------------------------------|--------------------------------------|------|--------------------|-------------------------------------------------------------------------------------------|
| rogram 2021 sCOM insidual +                                                                                           |                                                                     | Set Program Goal                     | llow | 0%                 | This value will override all<br>previously saved goal values for the<br>specified program |
| CMS 2v10 (NO# 0415e) Deprecise Screening and Pollow Up<br>Default: NA                                                 | CMS 12v9 BP Screening and Police<br>Durinut: NA                     | u p                                  |      | Revert to Defaults |                                                                                           |
| CMS SOVE Closing Referrel Loop<br>CMS November No.<br>Default NM.                                                     | 0% CMS 66v10 (NQF 0419e) Document<br>Medical Record<br>Default, IVA | tation of Current Medications in the | nent |                    |                                                                                           |
| CMS 64V8 (WOP D421e) Preventive Care and Screening Body Mass Indee<br>(BWI) Screening and Follow-Up Plan<br>Deduct VM | 0% CMS 74v10 Primary Carles Present<br>Default: NA                  | ien .                                |      |                    |                                                                                           |
| CMS 79x9 Children Who Have Dental Decay or Cavities<br>Text Parts Contains<br>Default 7xX                             | CMS 117vP Childhood Immenization<br>Default AVA                     | n Stantias                           |      |                    | PT aMadAp                                                                                 |
### Medicare Verification Configuration

For reporting, you must identify payer IDs as Medicare Part B or Railroad transmitter. Payer information is pulled from File Maintenance set up.

Note: An alert will appear on your home page if you have not verified your Medicare B or Railroad payers.

|                | Normal II      |                  |          |  |
|----------------|----------------|------------------|----------|--|
| Prattice       | a near         |                  |          |  |
| Daim Type - MB |                |                  |          |  |
| Paper          | Transmitter (D | Medicare Part B. | Railmant |  |
| Medicare       |                | 13               | 22       |  |
| Rahnad         |                | 23               | 2        |  |
| Jaim Type - BL |                |                  |          |  |
| laim Tone - Cl |                |                  |          |  |

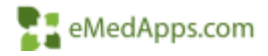

#### **Test Patient Exclusions**

The feature allows you to exclude test patients that you have created in your production database. The configured patients will not be counted in the results for reporting.

| ciude reat i duenta        | Exclude test patients from HQM |            |               |          |
|----------------------------|--------------------------------|------------|---------------|----------|
| mon Nambar                 |                                | with affer |               |          |
| Search By Parises Harriber |                                |            |               |          |
| rean Number                | * Date of Birth                | Bex        | Lest Modified |          |
| 30                         | 0501/1643                      | F          | 03/49/2020    | 12 C     |
| H                          | 070017642                      | 10         | 03916/2020    | 12       |
| 22                         | 04/10/1040                     | 1          | 03/16/2020    | <b>1</b> |
| 23                         | 02/04/18/86                    | 14         | 03/18/2020    | •        |
| 24                         | 9210H NKS8                     |            | 00-162020     | <b>1</b> |
| 8                          | 0605/1801                      |            | 10/15/2010    |          |

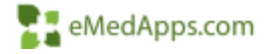

# **Submission Overview**

# NextGen MIPS Submission Checklist

NextGen has submission readiness Deadlines, checklist's & guides available for review as you prepare for attestations/submissions.

#### 2020 Program Deadlines

Below are the deadlines to Request HQM Set-up & Approve Submission Files for CMS 2020 Programs. Follow the below guidelines for requesting HQM set-up and approving your files for submission for your CMS 2020 programs.

| Program<br>Name     | ogram Approve submission file by<br>Jame                                                                                            |                                  |  |
|---------------------|----------------------------------------------------------------------------------------------------|----------------------------------|--|
| CPC+<br>2020        | February 19, 2021                                                                                                    | Extended 3/12/2021<br>by 8pm EST |  |
| ACO 2020            | No Submission Approval required however request for XML Data Files should be made<br>March 19, 2021                                 | 3/31/2021 by 8pm<br>EST          |  |
| Medicaid<br>PI 2020 | No Submission Approval required, however, request for HQM QRDA III Files should be<br>made 5 days in advance of the state deadline. | Varies by state                  |  |
| MIPS<br>2020        | March 19, 2021                                                                                                    | 3/31/2021 by 8pm<br>EST          |  |

#### Overview

Use the following checklist as guidance to help you plan, prepare, and submit quality program data for the Merit- based Incentive Payment System (MIPS) 2020 reporting year.

#### Items that Impact all MIPS Performance Categories:

- Determine if your organization will use Group or Individual reporting.
- Confirm that you have upgraded to 2015 CEHRT (5.9 or higher) to comply with PI reporting requirements for 2020. If you were not on the 2015 CEHRT, confirm that you were upgraded in Production before 10/3/2020.
- ONC Patch updates applied prior to Promoting Interoperability 90-day period beginning
- Patient Electronic Access installed prior to Promoting Interoperability 90-day period beginning
- The CMS reporting deadline for MIPS performance in 2020 is 3/31/2021. NextGen Healthcare urges clients to approve all submission files by 3/19/2021 to meet the CMS deadline.

#### HQM Set-up

Verify the following in HQM (see the 2020 MIPS Configuration Guide for NextGen HQM, for further assistance).

- Verify in HQM CONFIG Practices:
  - All reporting practices are selected as active
  - If reporting as Group or ACO confirm Practice TIN(s) are set as the appropriate Group TIN(s)
  - Confirm Patient Access API installed and Promoting Interoperability (PI) report starting date begins after or starts on this date if in 2020.
  - · Locations and Places of Service needed for reporting are selected as active
  - All 2020 reporting providers are selected as active under Providers
- Verify in HQM CONFIG Provider Email, NPI and TIN
  - Confirm NPIs and TINs are venified in HQM and correct for reporting. If reporting as a Group, verify all providers have the Group TIN
  - All configured providers are MIPS-eligible clinicians, use magnifying glass in HQM to pull up provider in the <u>QPP Participation Status Tool</u>

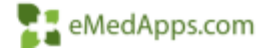

# **Regenerating Reports**

As you are preparing for submission, configuration/modifications may be needed. When one of the following is completed, report regeneration is necessary.

- Measures are Added to a Provider
- Measure Periods are Modified
- Locations are Modified
- Provider Email/NPI/TIN are Modified
- Test Patients are Added/Removed
- List Descriptions are Modified
- Business Schedule is Modified
- Message Categories are Modified

| Exclude Test Patients  <br>Person Number | Quality Program Reports<br>Payer Reports<br>Flexible Date Reports<br>Individual Detail<br>Individual Measures |
|------------------------------------------|----------------------------------------------------------------------------------------------------|
| -                                        | Regenerate Reports                                                                                            |
| Search By Person Number                  | Measure Configuration Report<br>Composable Reports<br>MIPS Dashboard                                          |

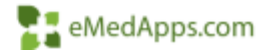

### **Regenerating Reports**

The following listing is what makes a program available for regeneration.

| The second second second second | Available Programs                                                                                                    | *    |  |
|---------------------------------|----------------------------------------------------------------------------------------------------|------|--|
| egenerate Reports Evaluation    | Only programs that evaluate during normal processing are available for regeneration. Program<br>become available for request when one of following conditions is mut | RS ; |  |
|                                 | G Measures are Added to é Provider                                                                                                    |      |  |
|                                 | Measure Periods are Modified                                                                                                    |      |  |
|                                 | Locations are Modified                                                                                                    |      |  |
|                                 | Provider Email/NPVTN are Modified                                                                                                    |      |  |
|                                 | * Test Patients are Addentifiomoved                                                                                                    |      |  |
|                                 | List Descriptions are ModBed                                                                                                    |      |  |
|                                 | Business Schedule is Modified                                                                                                    |      |  |
|                                 | Message Categories are Modified                                                                                                    |      |  |
|                                 | QRDA CAT 1 files are imported                                                                                                    |      |  |
|                                 |                                                                                                    |      |  |

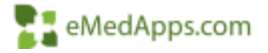

# Validation Report

When generating reports, the validation report option will allow you to verify the completeness and accuracy of your reporting data before it is submitted.

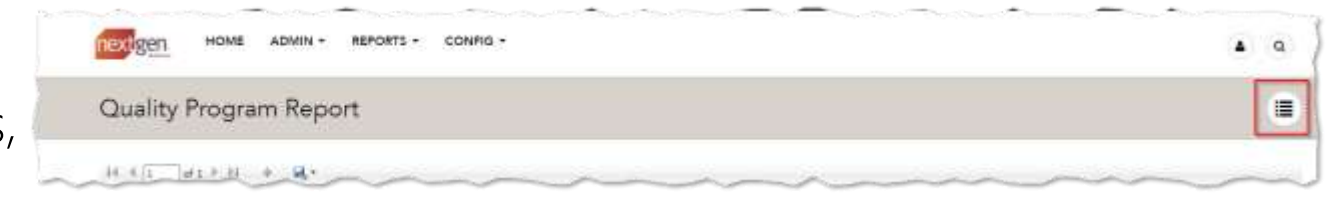

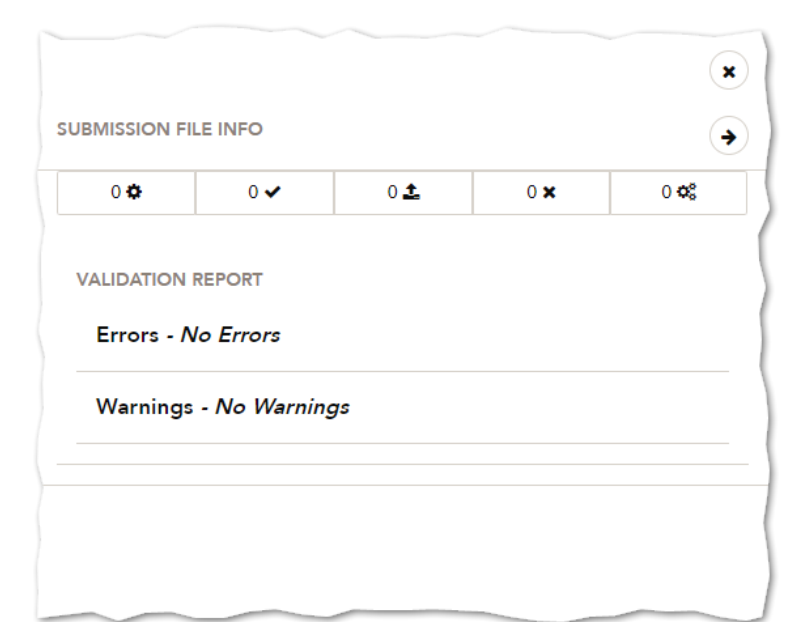

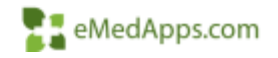

## **Submission Process**

MIPS Submission for all 3 Categories is identical using NextGen HQM

- 1. Complete, Verify & Finalize measure and reporting period configuration for PI, IA, and Quality
- 2. Regenerate the reports

Reminder: if any configuration updates, the job run must be completed to pull data

- 3. Generate program submission file
- 4. Correct Errors/Warnings
- 5. Re-generate submission file
- 6. Approve

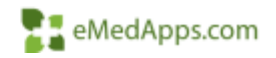

# **Program Submissions**

In order to generate files for submission select Admin>Program Submissions.

You will then select Generate Medicare QPP for

the program you are reviewing. Note: if reports are not available for the program then Evaluation Required displays instead

The file(s) generate and become visible after a few minutes and the page is refreshed.

- The # of files generated display
- Warnings and Errors display in color if items are listed
- Warnings and Errors display in white if none
- Total # of Warnings and errors for all files are displayed

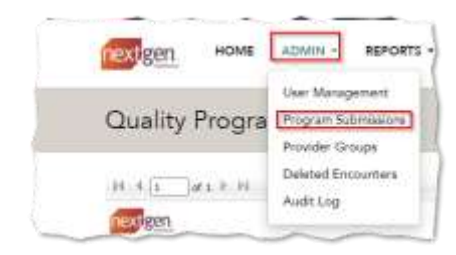

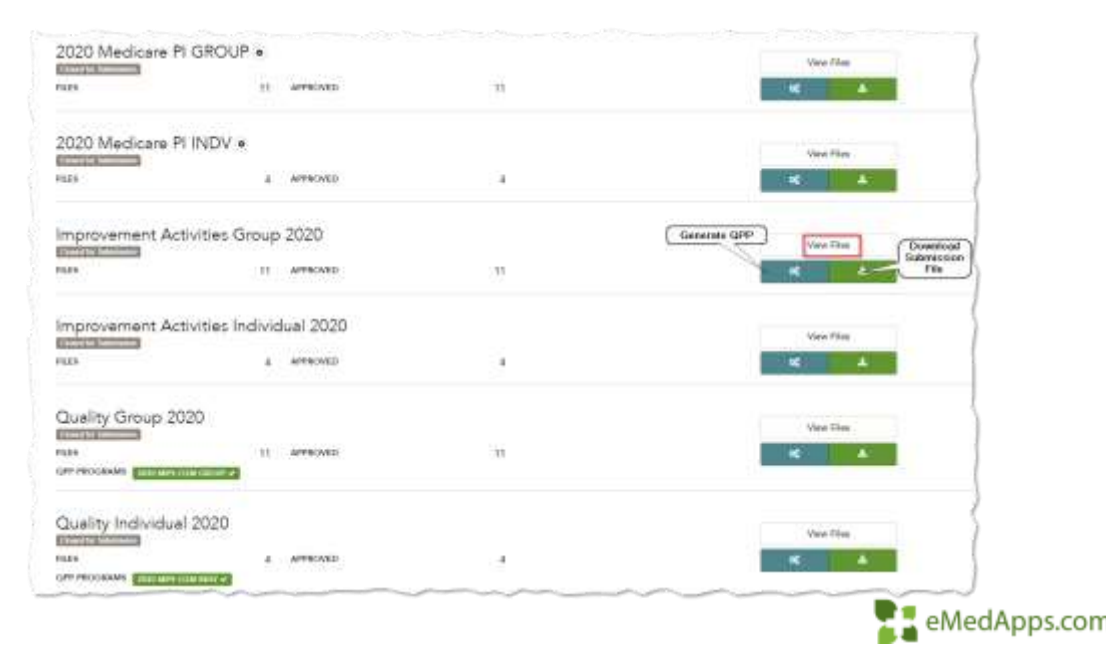

# **Review Files**

Review each program category's file by clicking View Files.

• All files for the category display the file name, status, option for viewing and if alerts/warnings exist.

• This is the same for all categories.

| 020 Medicare Pi | GROUP .     |       | Official  |
|-----------------|-------------|-------|-----------|
| iës.            | 11 APPROVED | 399.0 | (at ) (A) |

On the file view page, the review is completed to confirm that all file contents are correct.

- Above the content/file display, a download/print option is provided
- To the right of the report, any errors and/or warnings are listed
- Error corrections must be made before file can be submitted
- Beneath the errors and warnings list is the option to approve the file

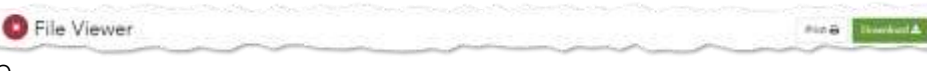

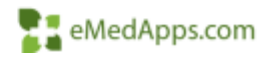

# Errors & Warnings

# Errors populate due to invalid or missing measure data. (Red L side border)

- Errors will prevent utilization of preview data in the MIPS dashboard and approval of submission file(s)
- To resolve errors, click the wrench 
   icon to view and see

  instructions for correction
- Once corrected, mark as resolved

Warnings populate due to issues with your data that can cause possible rejections and are displayed beneath any errors. (Orange L side border)

Some common warnings include:

- Provider has less than 100 summary of care: HIE or ePrescribing
- Provider has less then 20 in denominator

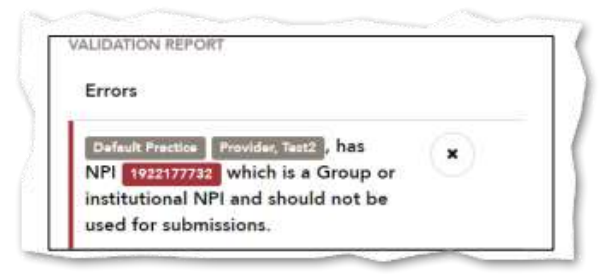

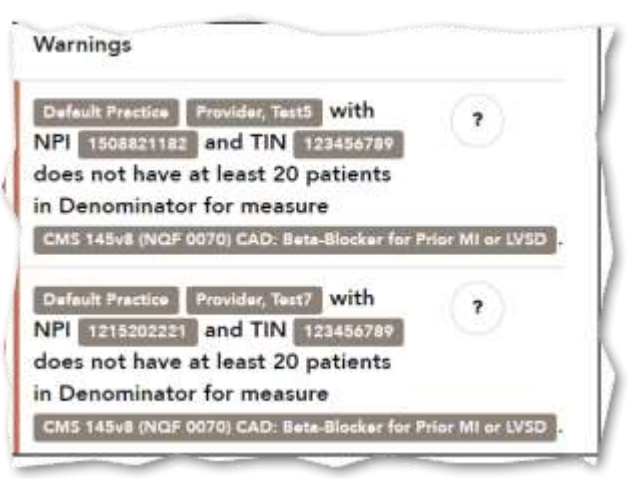

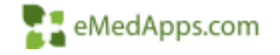

# Approve/Submit

Once you have confirmed the data in the file and are ready to submit, review the agreement and then select the check box at the bottom of the page. The *APPROVE* option is available.

Click to submit the file to CMS.

Once selected, the label changes to *APPROVING* while processing is underway.

When processing is completed, a message displays the name of the approver and the date of approval.

The label changes to *APPROVED* followed by a check mark.

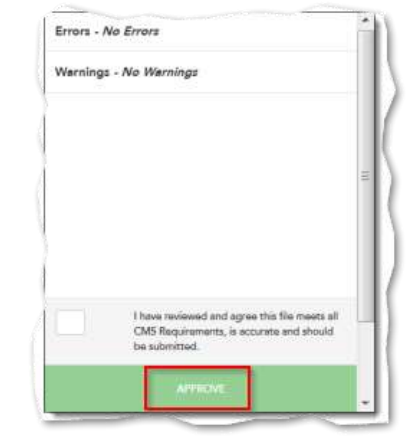

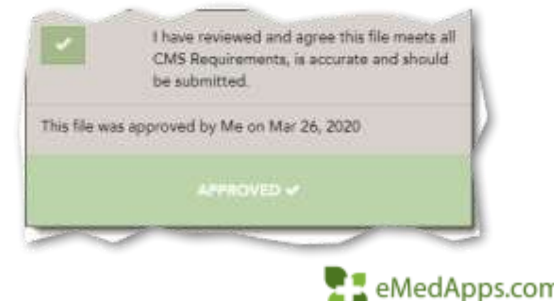

### **MIPS** Dashboard

The MIPS Dashboard is a tool that allows you to monitor Provider performance for 3 categories, IA, PI, and Quality.

The Dashboard displays provider performance data for generated submission files prior to and after submission.

CONFIG + REPORTS -Quality Program Reports leges Forpton by Flexible Date Reports Inclusivel Detail Individual Measures Regenerate Reports Measure Configuration Report Composible Reports MIPS Deshboard ADMIN \* REPORTS \* CONFIG 14/16/20 A Q MIPS Dashboard Reporting New 2020 Industrial Score-Type Preview Entry Type Politrinary Scientified 0 ۰

The MIPS score for each category is also available to view.

| Provider Name   | NPI        | TIN       | Status | i Ai | PL   | Quality |   | Total  | Evaluation Date |
|-----------------|------------|-----------|--------|------|------|---------|---|--------|-----------------|
| Provider, Test1 | 1730106477 | 000010777 | OK.    | 0,00 | 0.00 | 0.00    | 0 | 0.00   | 2021-02-17      |
| Provider, Test3 | 1255477790 | 010110111 | OK     | 3.75 | 0.00 | 0.90    | 0 | 3.79   | 2021-02-17      |
| Provider, Test2 | 1164796455 | 11111111  | OK.    | 0.60 | 0.00 | 0.00    | 0 | 0.00   | 2021-02-17      |
| Provider, Test3 | 1255477790 | 11111111  | OK     | 0.00 | 0.00 | 0.00    | 0 | 0.00   | 2021-02-17      |
| Provider, Test1 | 1730106477 | 11121111  |        | 0.00 | 0.00 | 18.00   |   | 18.200 | 2021-02-17      |
| 2. Provider     | 1265910327 | 111333333 | Cox.   | 3.75 | 0.00 | 16.50   | 0 | 1.78   | 2921-02-17      |

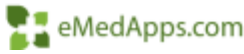

# **Next Steps**

# Unsure/Overwhelmed or Need Help?

eMedApps can help:

- Assess your current readiness
- Provide recommendations
- New process and procedure implementation
- Workflow Adjustments
- Support you throughout the year
- Troubleshoot and Identify Issues

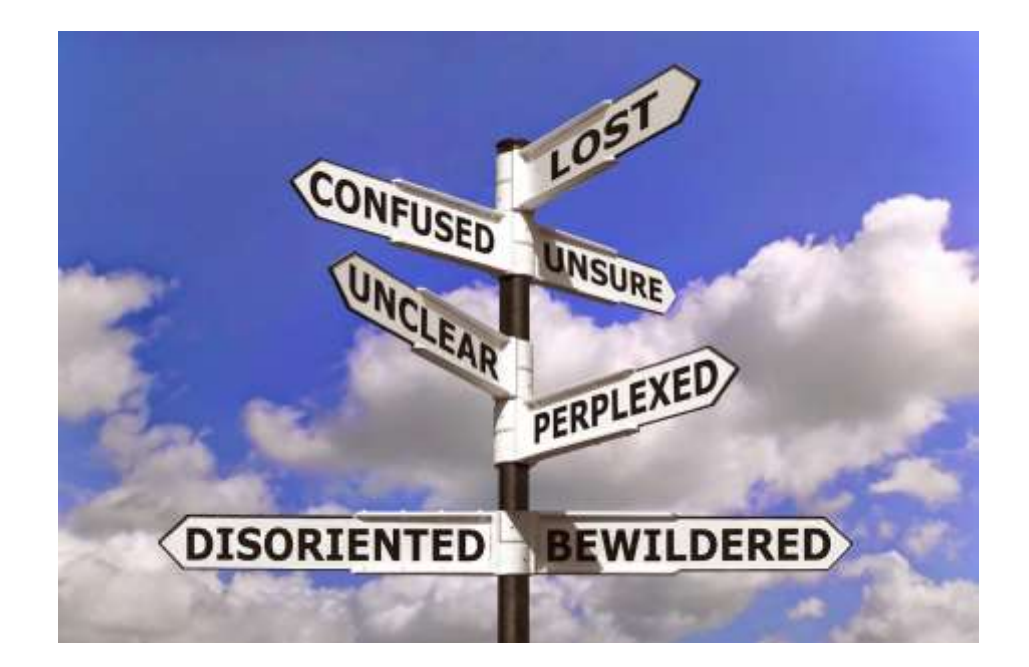

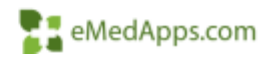

# Questions?

Contact Us <u>eMedApps</u> 847.490.6869

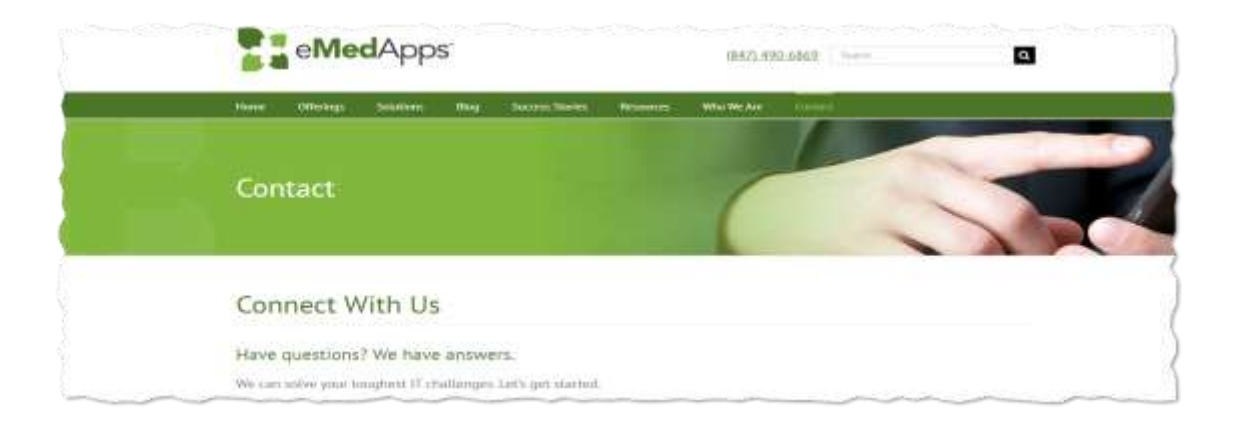

### Christina Ytterock <u>ytterockc@emedapps.com</u> 847.490.6869 ext. 443

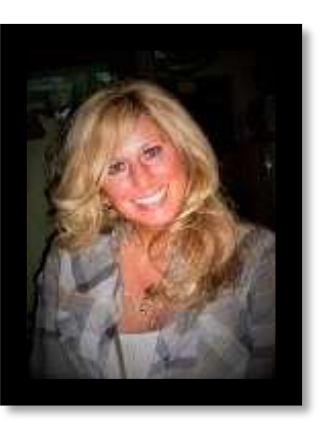

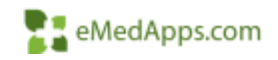

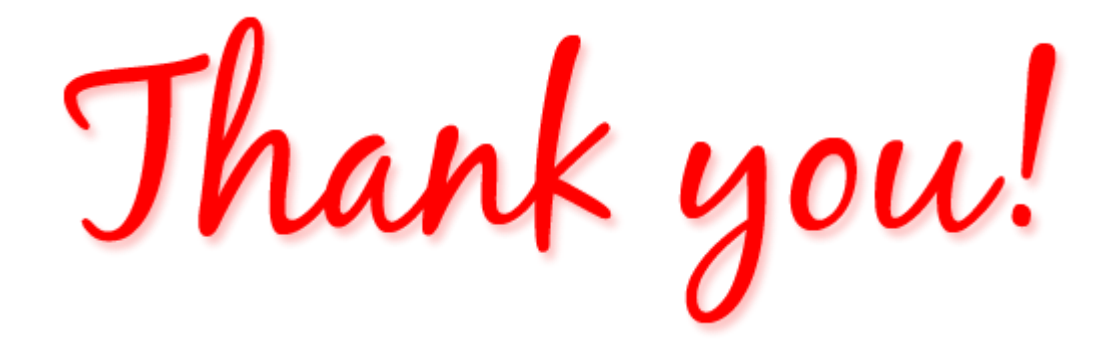

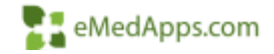